(Windows 7 Version)

# Access2010-01 クエリ・データ分析

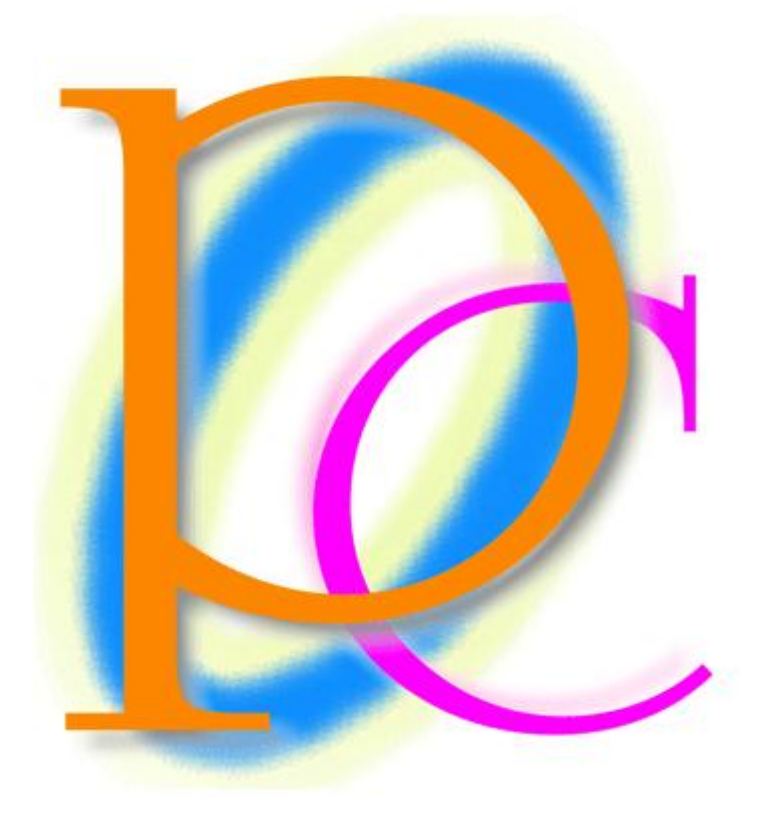

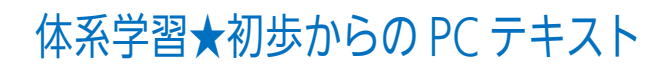

| 第1章: Access の起動と準備                      | 5  |
|-----------------------------------------|----|
| §1-1… Access クエリとは?                     | 5  |
| §1-2… リストとは?                            | 6  |
| §1-3··· 起動                              | 7  |
| §1-4… 作成済み Access ファイルを開く               | 9  |
| §1-5… 分析元データの準備                         | 10 |
| §1-6… まとめ                               | 11 |
| 第2章: クエリの基本1                            | 12 |
| §2-1… テーブルのリンク登録                        | 12 |
| §2-2… 分析方法の登録・クエリの作成 : 文字列で抽出           | 16 |
| §2-3… クエリ オブジェクトを保存しておく                 | 20 |
| <b>§</b> 2-4… 分析元 Excel ファイルの更新とクエリの再実行 | 21 |
| §2-5… クエリの作成:数値で抽出                      | 22 |
| §2-6… クエリの作成:日付・時刻で抽出                   | 24 |
| § 2-7… 絞り込み 1・AND 条件で抽出                 | 25 |
| §2−8… 絞り込み2・抽出結果からさらに抽出(クエリからクエリを作成)    | 25 |
| § 2-9… OR 条件で抽出 1                       | 27 |
| § 2-10… OR 条件で抽出 2                      | 28 |
| § 2-11… タブの利用とオブジェクトの削除                 | 29 |
| §2-12… まとめ                              | 30 |
| §2-13⋯ 練習問題                             | 30 |
| §2-14… 練習問題                             | 32 |
| 第3章: クエリの基本2                            | 35 |
| §3-1… 一部のフィールドだけを指定する選択クエリ              | 35 |
| §3-2… デザイングリッドでの編集                      | 38 |
| §3-3… 以上・以下                             |    |
| §3-4… 以上・以下と AND 条件 1                   | 40 |
| §3-5… 以上・以下と AND 条件 2                   | 41 |
| §3-6… Between A And B                   | 42 |
| §3-7… パラメーター クエリ                        | 43 |
| §3-8… 並べ替え条件の指定                         | 45 |
| §3-9… 複数のキーを使った並べ替え 1                   | 46 |
| §3-10… 複数のキーを使った並べ替え 2                  | 47 |
| §3-11… リンクテーブルを削除した効果                   | 48 |
| §3-12… まとめ                              | 49 |
| §3-13… 練習問題                             | 50 |
| §3-14… 練習問題                             | 56 |
| 第4章: クエリの基本 3                           | 60 |
| §4-1… 準備と幅の調整                           | 60 |
| § 4-2… 空白の検索・Null 値(ヌル)                 | 62 |
| § 4-3… 「~以外」を抽出・Not 演算子                 | 62 |

| §4-4… In 演算子                              | 64  |
|-------------------------------------------|-----|
| §4-5… フィールド名の変更・別名                        | 65  |
| §4-6… 演算フィールドの作成1                         | 66  |
| §4-7… 演算フィールドの作成 2/プロパティシートによる表示形式の変更     | 67  |
| §4-8… アンパサンド(&)                           | 70  |
| §4-9… ワイルドカード 1(*)・~で始まる                  | 72  |
| § 4-10… ワイルドカード 2(米)・~を含む                 | 73  |
| §4-11… ワイルドカード3・<[あ-お]> <[か-こ]>など         | 74  |
| § 4-12… ワイルドカード 4・ の使い方                   | 75  |
| §4-13… ワイルドカード 5・ <not とワイルドカード=""></not> | 76  |
| §4-14… まとめ                                | 77  |
| §4-15… 練習問題                               | 78  |
| §4-16… 練習問題                               |     |
| 第5章: リレーションシップ・内部結合                       |     |
| §5-1… 準備                                  |     |
| §5-2… リレーションシップ・内部結合とは?                   |     |
| §5-3… 内部結合時の注意・主テーブルのルール                  | 90  |
| §5-4… 内部結合の実行 1                           | 91  |
| § 5-5… 内部結合の実行 2・複数の対応表を使う                | 95  |
| §5-6… 内部結合の実行 3・名前が異なるフィールドとの対応付け         | 97  |
| §5-7… 内部結合の実行 4・演算フィールドの活用                |     |
| §5-8… 内部結合の実行 5・対応表からさらに対応表を使う            |     |
| §5-9… 内部結合がうまくいかない例(準備)                   |     |
| §5-10… 内部結合の失敗図 1・不充分な対応表                 |     |
| §5-11… 内部結合の失敗図 2・対応表での重複(ちょうふく)          |     |
| §5-12… まとめ                                |     |
| §5-13… 練習問題                               |     |
| §5-14… 練習問題                               |     |
| 第6章:集計クエリ                                 | 112 |
| §6-1… 準備                                  | 112 |
| §6-2… グループ化・アイテムリストの作成                    | 113 |
| §6-3… 組み合わせのリスト                           | 115 |
| §6-4… 各グループの平均値                           | 116 |
| §6-5… アイテムのレコード数(件数)                      | 118 |
| §6-6… 集計結果にフィルタを適用する                      |     |
| §6-7… 総計                                  | 120 |
| §6-8… まとめ                                 | 121 |
| §6-9… 練習問題                                |     |
| §6-10… 練習問題                               |     |
| 第7章:その他のクエリとデータシート                        |     |
| §7-1… データシートビューの操作/並べ替え                   |     |

| §7-2… データシートビューの操作/フィルター            | 131 |
|-------------------------------------|-----|
| §7-3… データシートビューで検索の実行               | 133 |
| §7-4… その他のデータシート機能/集計行の表示/フィルターボタン  | 134 |
| §7-5… フィルター情報のクリア                   | 136 |
| §7-6… クエリウィザードを使ったクエリの作成            | 137 |
| §7-7… その他のデータシート機能/フォームフィルター        | 139 |
| §7-8… クロス集計クエリの作成1・ウィザードの使用         | 143 |
| §7-9… クロス集計クエリの作成 2・デザインビューから       | 146 |
| §7-10… Int 関数で切り捨て処理                | 148 |
| §7-11… IIf 関数を使って分岐処理               | 150 |
| §7-12… トップ値クエリ                      | 151 |
| §7-13… 日付の一部情報を抽出/Year/Month/Day 関数 | 154 |
| §7-14… まとめ                          | 156 |
| §7-15… 練習問題                         | 156 |
| §7-16… 練習問題                         | 160 |

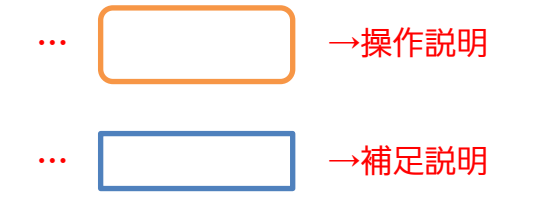

- 記載されている会社名、製品名は各社の商標および登録商標です。
- ■本書の例題や画面などに登場する企業名や製品名、人名、キャラクター、その他のデータは架空のものです。現実の個人名や企業、製品、イベントを表すものではありません。
- 本文中には<sup>™</sup>,®マークは明記しておりません。
- 本書は著作権法上の保護を受けております。
- ■本書の一部あるいは、全部について、合資会社アルファから文書による許諾を得ずに、いかなる方法においても無断で複写、複製することを禁じます。ただし合資会社アルファから文書による許諾を得た期間は除きます。
- 無断複製、転載は損害賠償、著作権法の罰則の対象になることがあります。
- この教材はMicrosoft Corporationのガイドラインに従って画面写真を使用しています。
  - ◆ Version №: Access2010-01-クエリ-120630
  - ◆ 著作・製作 合資会社アルファ
     〒244-0003 神奈川県横浜市戸塚区戸塚町 118-2 中山 NS ビル 6F
  - ◆ 発行人 三橋信彦
  - ◆ 定価 ¥5,040円

## 第1章:Accessの起動と準備

#### §1-1…Access クエリとは?

このテキストでは、Access におけるもっとも基本的な機能「クエリ」について学習します。クエリは、すでに存在している表(分析元)をわかりやすく分析する機能です。
 「集計」や「抽出」「並べ替え」などの分析をする機能が備わっています。

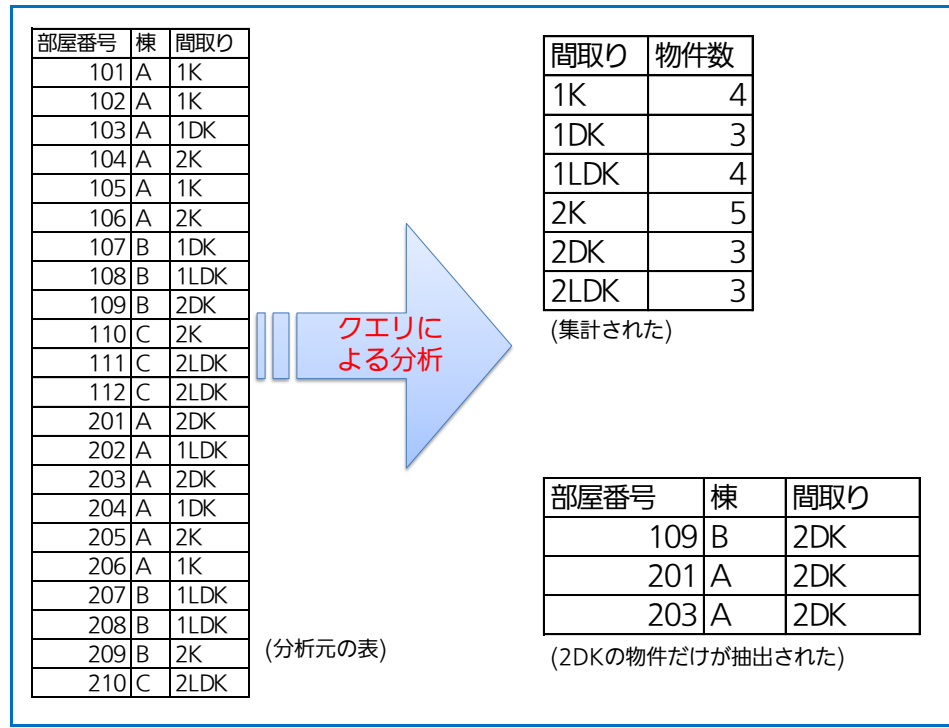

(2) Access では、分析元となるデータが蓄積されている表を「テーブル」と呼びます。 テーブルは Access でも作成できますが、Excel を使って作るのが簡単でわかりやす いでしょう。なお、カンマ区切りのテキストファイル(メモ帳で編集できるファイル・ CSV)もテーブル・分析元の表として利用することができます。また後述しますが、テ ーブルは「リスト」という形式の表になっている必要があります。

|   |                |              |                      | ×  | 1  | A<br>部屋番号 | B<br>棟 | C<br>間取りコード | D<br>追加家賃  | ) 部屋リスト - メモ帳                    |
|---|----------------|--------------|----------------------|----|----|-----------|--------|-------------|------------|----------------------------------|
| ~ | 前座留方 → 17      | R - 「町4Xツコート | ▼ 追/// 氷貝 ▼          |    | 2  | 101       | A      | 1           | ¥3.000     | ファイル(E) 編集(E) 書式(Q) 表示(V) ヘルプ(H) |
|   | 101 A<br>102 A |              | 1 ¥3,000<br>1 ¥4,000 |    | 3  | 102       | A      | 1           | ¥4,000     | 部屋番号,棟,間取りコード,追加家賃               |
|   | 103 A          |              | 2 ¥1,000             |    | 4  | 103       | А      | 2           | ¥1,000     | 101, A, I, 3, 000                |
|   | 104 A          |              | 4 ¥0                 |    | 5  | 104       | A      | 4           | ¥0         | 102, A, 1, 4,000                 |
|   | 105 A          |              | 1 ¥0                 |    | 6  | 105       | А      | 1           | ¥0         | 104, A, 4, 0                     |
|   | 106 A          |              | 4 ¥0                 |    | 7  | 106       | A      | 4           | ¥0         | 105, A, 1, 0                     |
|   | 107 B          |              | 2 ¥2,000             |    | 8  | 107       | в      | 2           | ¥2 000     | 106, A, 4, 0                     |
|   | 108 B          |              | 3 ¥0                 |    | 9  | 1.08      | B      | 3           | ¥0         | 107,B,2,2,000                    |
|   | 109 B          |              | 5 ¥2,000             |    | 10 | 1.09      |        | 5           | ¥2.000     | 108,B,3,0                        |
|   | 110.0          |              | -4 V4.000            |    | 10 | 100       |        | , · · · ·   | +2,000     | 109,B,5,2,000 -                  |
|   |                |              |                      |    |    |           |        |             |            |                                  |
|   | [Acces         | s リスト(       | テーブル                 | )] |    | [Ez       | C      | elリスト       | <b>`</b> ] | [CSV リスト]                        |

## §1-2…リストとは?

(1)「リスト」とは、表の種類のひとつです。表の先頭行(一番上の行)が項目名となっていて、各行に1件分のデータが入っている下方向にデータが展開している表のことを「リスト」と呼びます。Accessはこの「リスト」形式の表しか分析できません。横方向に展開する表や、先頭行以外に項目名がある表は分析できません。

| 部屋番号 | 棟 | 間取り  |
|------|---|------|
| 101  | Α | 1K   |
| 102  | Α | 1K   |
| 103  | Α | 1DK  |
| 104  | В | 2K   |
| 105  | В | 1K   |
| 106  | В | 2K   |
| 201  | А | 2DK  |
| 202  | Α | 1LDK |
| 203  | Α | 2DK  |
| 204  | В | 1DK  |
| :    | : | :    |

| 部屋番号 | 101 | 102 | 103 | 104 | 105 | 106 | 201 | 202  | 203 | 204 | ••• |
|------|-----|-----|-----|-----|-----|-----|-----|------|-----|-----|-----|
| 棟    | Α   | Α   | А   | В   | В   | В   | А   | А    | А   | В   |     |
| 間取り  | 1K  | 1K  | 1DK | 2K  | 1K  | 2K  | 2DK | 1LDK | 2DK | 1DK | ••• |
|      |     |     |     |     |     |     |     |      |     |     |     |

×横に展開しているうえ、項目名が上でなく 左にある、誤ったリスト⇒リストではない Access では分析できない

◎正しいリスト

(2) リストは「フィールド名」「レコード」「フィールド」という要素で構成されています。 「フィールド名」は「項目名」のことであり、一番上の行のことを指します。「レコード」は1行内に入力されている、1件分の情報のことです。「フィールド」はそれぞれの列・項目のことです。この「リスト」の理解が Access・データベースの学習に対する前提条件となります。

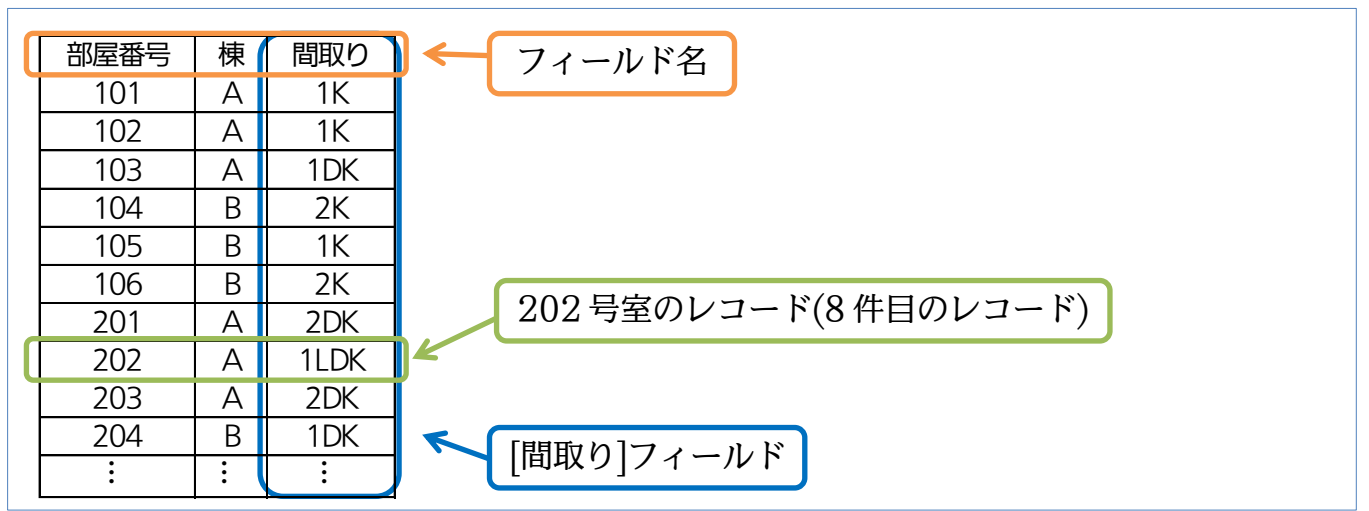

#### §1-3…起動

 これから、Access で表の分析をします(表はあとで作る)。まず Access を起動しま す。[スタート]ボタンから[すべてのプログラム][Microsoft Office]「Microsoft Office Access 2010」をクリックして下さい。

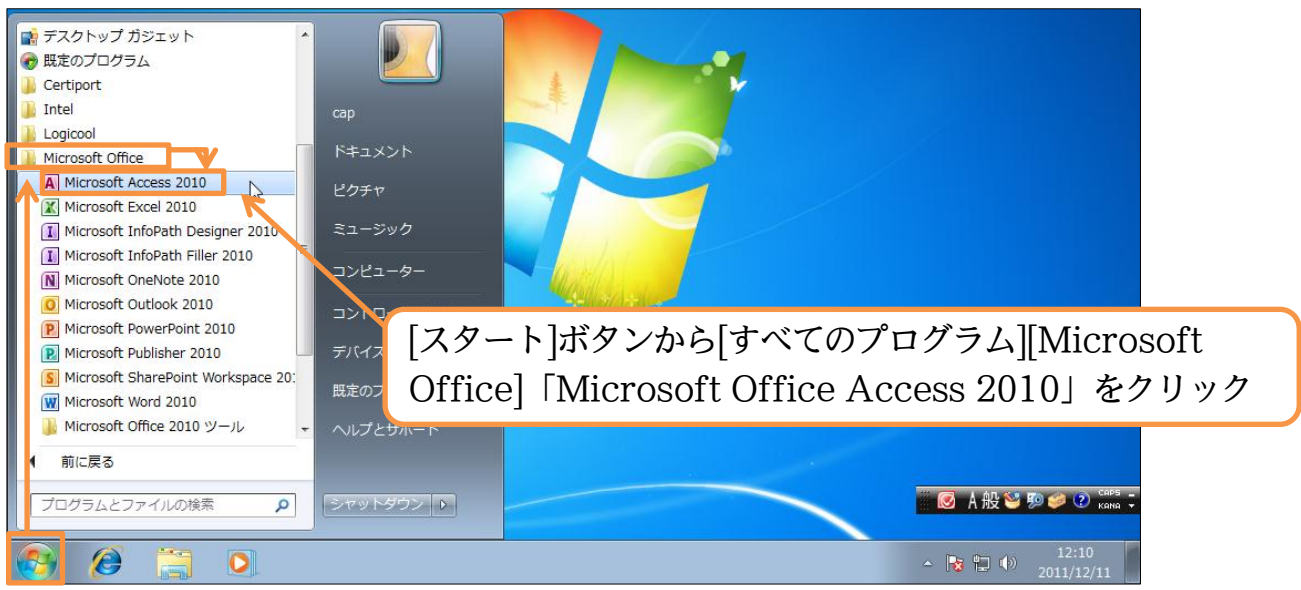

(2) Access では最初にファイル(分析結果/分析方法など)を作成・設置する場所を指定します。「空のデータベース」を指定して下さい。そのあと、右下にある[データベースの保存場所を指定します]())をクリックします。ここから USB メモリーにファイルを置くよう指定します。

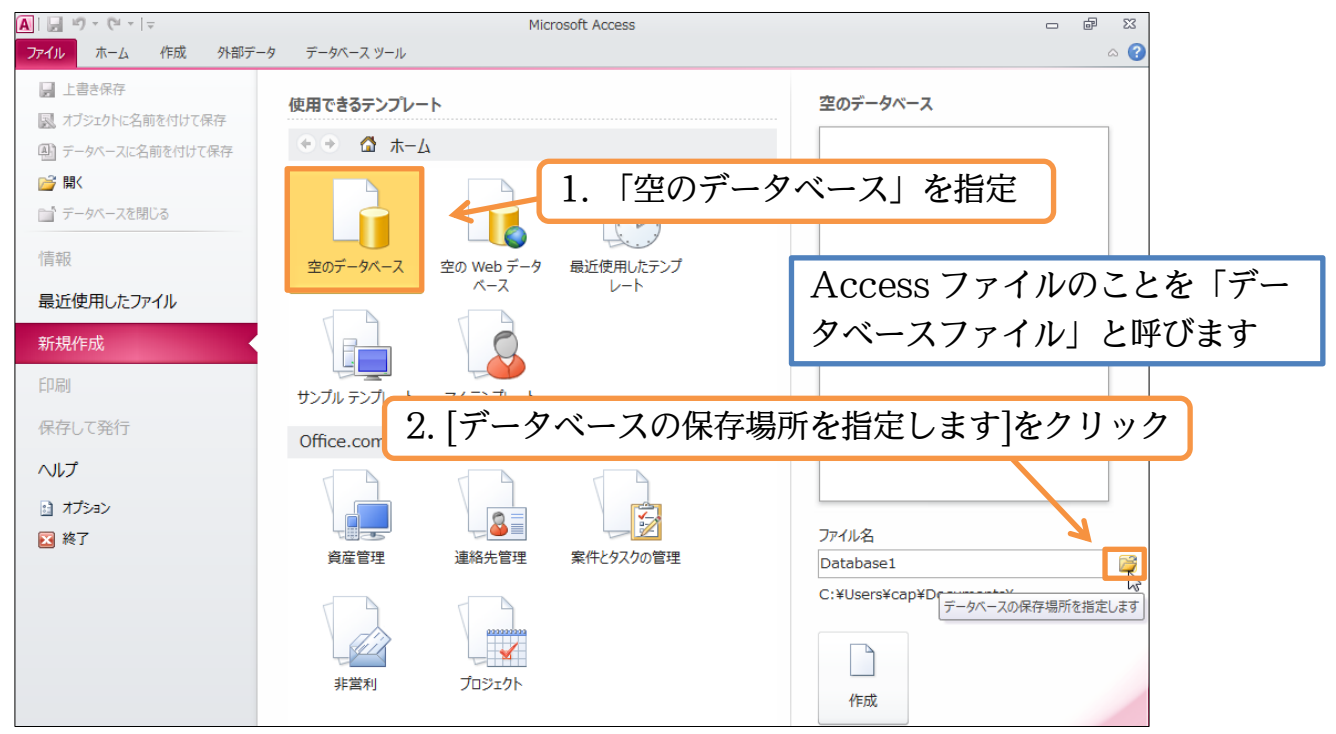

(3) 作成するファイルの場所は、USB メモリーとします。また、ここでファイル名を先に 決定します。「データ分析 01」として OK して下さい。

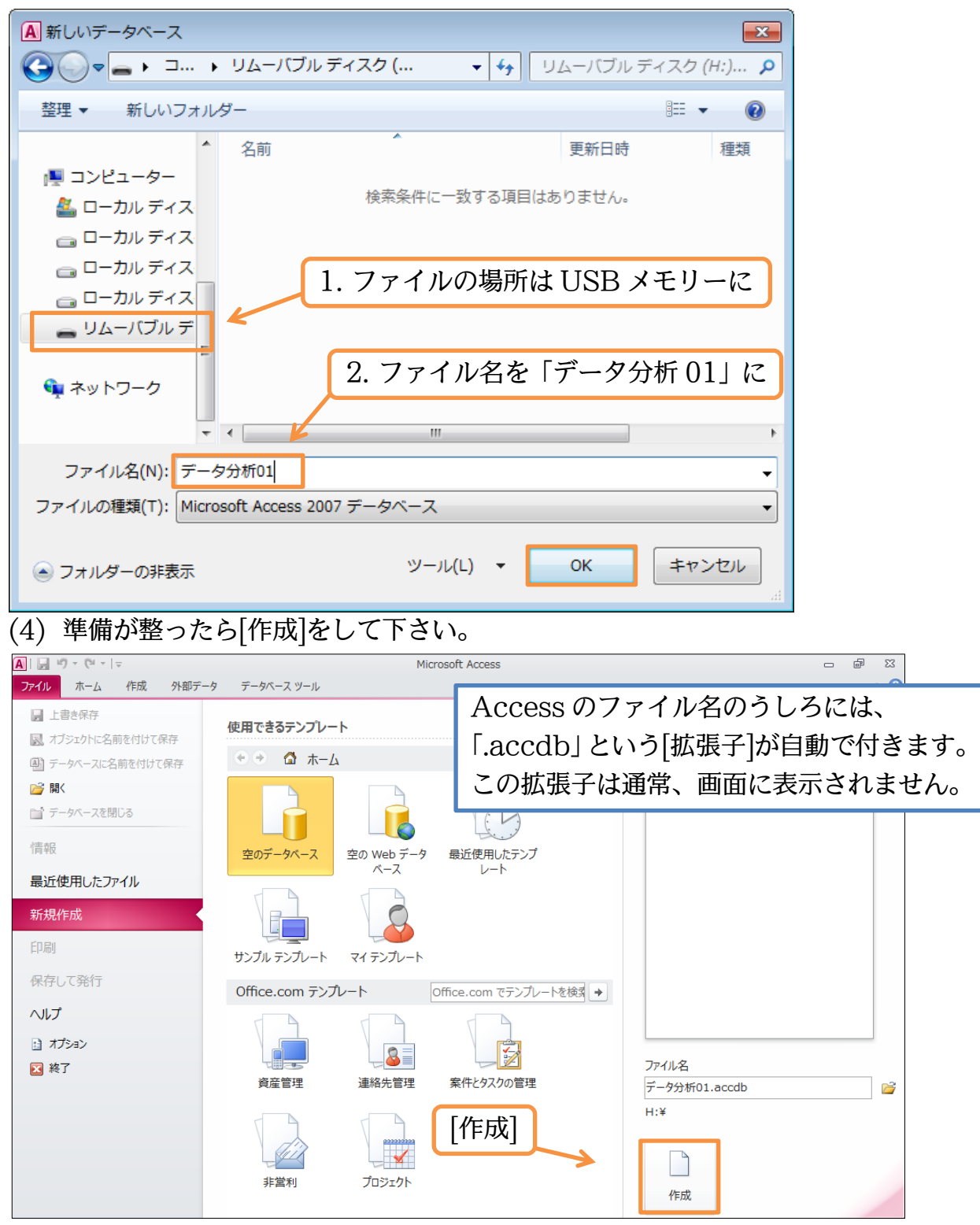

(5) すると、以下のような画面が表示されます。これが Access の基本画面です。起動時 に「テーブル 1」というタブが表示される場合がありますが、これは当面不要です。 閉じて下さい。また、ここで一旦 Access も終了して下さい。

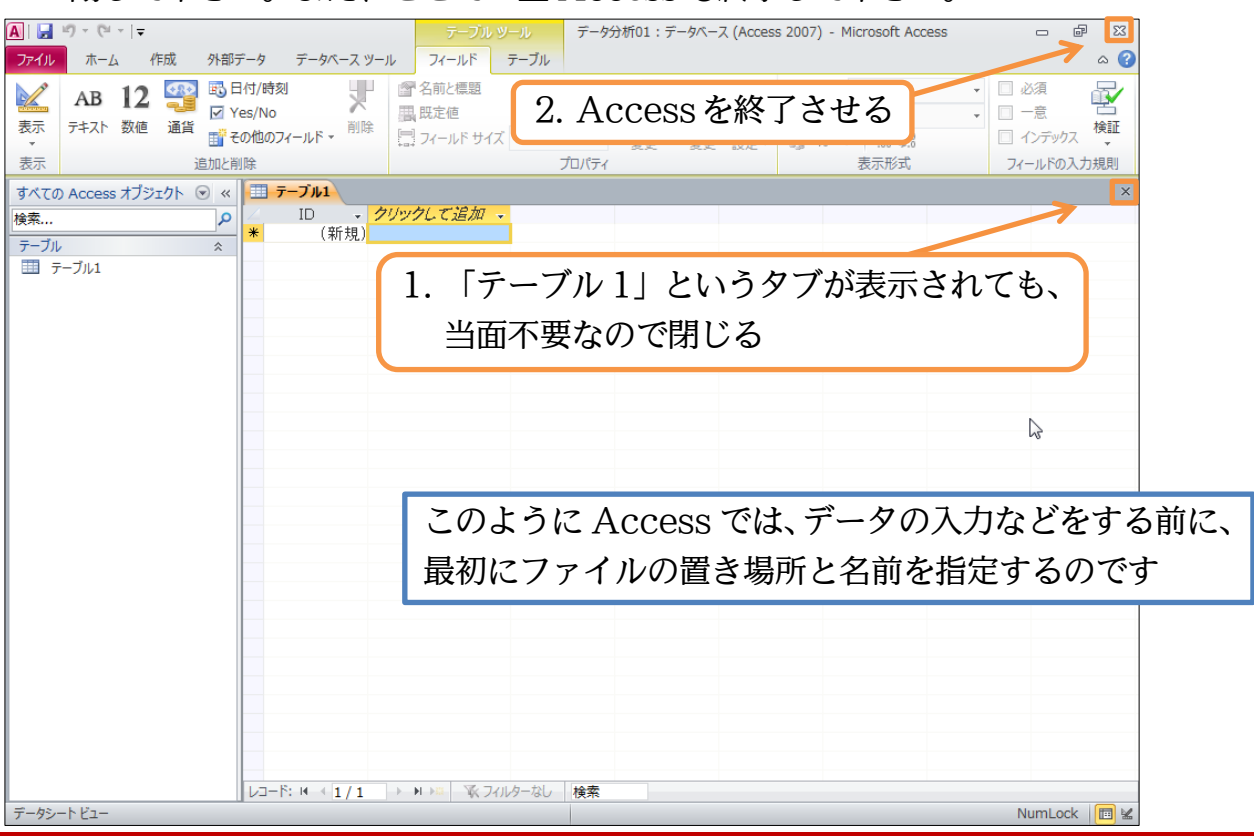

#### §1-4…作成済み Access ファイルを開く

 (1) 続けて、[スタート→コンピューター]より先ほど保存した空の Access ファイル「デ ータ分析 01」を開いて下さい。

|                           | ーター 🕨 リムーバブル ディスク (H                                                                                                    | l:) <del>•</del> + <sub>7</sub> | リムーバブル ディスク (H:)の検索 👂 |           |         |  |
|---------------------------|----------------------------------------------------------------------------------------------------|---------------------------------|-----------------------|-----------|---------|--|
| 整理 ▼                      | 書き込む 新しいフォルダー                                                                                                    |                                 | 先に Access を起          | 動してから【ファイ | イル】[開く] |  |
| ☆ お気に入り<br>〕<br>ダウンロード    | 名前<br>④ データ分析01                                                                                                    | 更新日時<br>2011/12/11 1            | を使っても、ファー             | イルを開くことがて | きます     |  |
| 🌉 デスクトップ<br>🗓 最近表示した場所    |                                                                                                    |                                 |                       |           |         |  |
| ー<br>() ライブラリ             | l                                                                                                    | USB メモリ                         | リーにある「データク            | 分析 01」を開く |         |  |
| ■ コンピューター                 |                                                                                                    |                                 |                       |           |         |  |
| 🖣 ネットワーク                  |                                                                                                    |                                 |                       |           |         |  |
| データ分析01<br>Microsoft Acce | データ分析01         更新日時: 2011/12/11 12:26         作成日時: 2011/12/11 12:14           Microsoft Access データペース         サイズ: 344 KB |                                 |                       |           |         |  |

(2) 保存済み Access ファイルを開くと、「メッセージバー:セキュリティの警告」が表示 されます。出所が明らかなファイルの場合は[コンテンツの有効化]をします。

| A   🚽 | ll) = (2l =   <b>↓</b>            |              | データ                         | 分析01:データベース (A          | ccess 2007) - Micros       | oft Access        |                                       | - @ XX        |
|-------|-----------------------------------|--------------|-----------------------------|-------------------------|----------------------------|-------------------|---------------------------------------|---------------|
| ファイル  | ホーム作成                             | 外部データ        | データベース ツール                  |                         |                            |                   |                                       | ۵ 🕜           |
| *=    |                                   |              | 2014年<br>2014年<br>2014年     | ▼ 選択 - ■ 詳細設定 -         | ■ 新規作成<br>■ 保存             | Σ<br>ABC<br>10.77 | [コンテンツの <sup>7</sup>                  | 有効化]          |
| 表示    | <sup>貼りれけ</sup> ③ 書式のコ<br>クリップボード | ピー/貼り付け<br>い | フィルター<br>22 並べ替えの角<br>並べ替えと | 留除 ▼ フィルターの実行<br>:フィルター | 9へC<br>更新 → 🗙 削除 →<br>レコード |                   | は * A * 87 * 公 * 三 三 三<br>素 テキストの書式設定 | ≣   ∰*<br>⊑ ਯ |
| ! t   | キュリティの警告 一部                       | のアクティブ コン    | テンツが無効にされました。クリ             | 」ックすると詳細が表示される          | す。コンテンツの有                  | 効化                |                                       | ×             |
| すべて   | の Access オブジェクト                   | ▼ «          |                             |                         | 3                          |                   |                                       |               |
| 検索    |                                   | 2            |                             |                         |                            | 再(                | び Access を終⁻                          | 了して下さい        |
|       |                                   |              |                             |                         |                            |                   |                                       |               |

## §1-5…分析元データの準備

(1) のちに Access 上でデータ分析・集計を実行します。ここでは分析するための元デー タを準備します。分析元データには Excel で作成する表を利用します。 Excel を起動 し、「Sheet1」に以下のような「リスト」を作成して下さい。作成後は「テーブル」 にします。なお、この表はリストの条件を満たしています。また Access で分析する 場合には、セルA1からリストを作っておく必要があります。

|          | Δ                                                | R                                                   | C                                                                            | D           | F                                       | F                                                                               | G                                       | Ц           |
|----------|--------------------------------------------------|-----------------------------------------------------|------------------------------------------------------------------------------|-------------|-----------------------------------------|---------------------------------------------------------------------------------|-----------------------------------------|-------------|
| 1        | A<br>一 谷<br>注<br>悉<br>三                          | し<br>一日                                             | 商品分類                                                                         | <u>ノーカー</u> | └──                                     | 山出去                                                                             | 幼品日                                     |             |
| י<br>ר   |                                                  | 2000/1/6                                            | 向回力 泉<br>カラープリンタ                                                             |             | ¥52 000                                 | 油田                                                                              |                                         |             |
| 2        | 10001                                            | 2003/1/0                                            | デュクパリコン                                                                      |             | ¥53,000                                 | 明识                                                                              | 2003/3/11                               |             |
| 7        | 10002                                            | 2003/1/23                                           | デスクパリコン                                                                      | HERT        | ¥58.000                                 | 油田                                                                              | 2003/3/0                                |             |
| т<br>5   | 10003                                            | 2003/1/23                                           | モノクロプリンタ                                                                     |             | ¥27 000                                 | 佐口木                                                                             | 2003/3/3                                |             |
| 5        | 10004                                            | 2003/1/23                                           | カラープリンタ                                                                      |             | ¥17,000                                 | 佐久木                                                                             | 2003/3/23                               |             |
| 7        | 10005                                            | 2009/2/2                                            | バン ノリンソ<br>ノートパリコン                                                           |             | ¥21 000                                 | 山々不                                                                             | 2009/3/23                               |             |
| /<br>2   | 10000                                            | 2003/2/4                                            | ナ / ハフ コン<br>モ / クロプリンタ                                                      |             | ¥53,000                                 | <u>小岛</u><br>佐刀木                                                                | 2003/3/0                                |             |
| a        | 10007                                            | 2003/2/22                                           | ノートパリコン                                                                      |             | ¥30,000                                 | 民名                                                                              | 2003/3/2/                               |             |
| 10       | 10000                                            | 2003/3/2                                            | デュクパリコン                                                                      |             | ¥30,000                                 | 野沢                                                                              | 2009/4/9                                |             |
| 10       | 10005                                            | 2003/3/2                                            | フルカラースキャナ                                                                    | HERT        | ¥58.000                                 | 小自                                                                              | 2003/3/1                                |             |
| 17       | 10010                                            | 2003/3/12                                           | モノクロプリンタ                                                                     | HERT        | ¥16,000                                 | <u>小岛</u><br>畅沢                                                                 | 2003/3/3                                |             |
| 13       | 10011                                            | 2009/3/15                                           | ノートパソフン                                                                      | HERT        | ¥38.000                                 | 油田                                                                              | 2009/5/3                                |             |
| 14       | 10012                                            | 2009/4/16                                           | カラープリンタ                                                                      |             | ¥61,000                                 | 佐力木                                                                             | 2009/6/1                                |             |
| 15       | 10013                                            | 2009/4/16                                           | カラープリンタ                                                                      | THOM        | ¥63.000                                 | 小自                                                                              | 2003/0/1                                |             |
| 16       | 10014                                            | 2009/4/10                                           | モノクロプリンタ                                                                     | HFRT        | ¥21 000                                 | 野沢                                                                              | 2009/7/15                               |             |
| 17       | 10015                                            | 2009/6/20                                           | モノクロプリンタ                                                                     |             | ¥16,000                                 | 野沢                                                                              | 2009/7/15                               |             |
| 18       | 10010                                            | 2009/0/20                                           | カラープリンタ                                                                      | CEIRO       | ¥42 000                                 | 野沢                                                                              | 2003/7/13                               |             |
| 19       | 10018                                            | 2009/7/6                                            | ノートパソコン                                                                      | THOM        | ¥61,000                                 | 5.//、<br>佐ク木                                                                    | 2009/8/7                                |             |
| 20       | 10010                                            | 2003/7/12                                           | カラープリンタ                                                                      | THOM        | ¥36,000                                 | 小島                                                                              | 2003/0/7                                |             |
| 20       | 10070                                            | 2009/7/29                                           | カラープリンタ                                                                      | HFRT        | ¥35,000                                 | 野沢                                                                              | 2009/9/20                               |             |
| 27       | 10020                                            | 2009/9/23                                           | ノートパソコン                                                                      | HERT        | ¥54,000                                 | 小島                                                                              | 2009/11/23                              |             |
| 22       | 10021                                            | 2009/10/2                                           | モノクロプリンタ                                                                     | THOM        | ¥48 000                                 | 野沢                                                                              | 2009/11/23                              |             |
| 23       | 10022                                            | 2009/10/2                                           | デスクパソコン                                                                      | HFRT        | ¥63,000                                 | <u>-</u><br>佐ク木                                                                 | 2009/11/23                              |             |
| 25       | 10023                                            | 2009/11/2                                           | ノートパソコン                                                                      | THOM        | ¥22 000                                 | 小島                                                                              | 2009/12/22                              |             |
| 26       | 10025                                            | 2009/11/4                                           | カラープリンタ                                                                      | HFRT        | ¥41 000                                 | 神田                                                                              | 2009/12/14                              |             |
| 27       | 10026                                            | 2010/1/15                                           | フルカラースキャナ                                                                    | HFRT        | ¥52 000                                 | 神田                                                                              | 2010/2/1                                |             |
| 28       | 10027                                            | 2010/1/15                                           | モノクロプリンタ                                                                     | CFIRO       | ¥21.000                                 | 神田                                                                              | 2010/2/15                               |             |
| 29       | 10028                                            | 2010/4/30                                           | ノートパソコン                                                                      | CEIRO       | ¥30,000                                 | 野沢                                                                              | 2010/5/17                               |             |
| 30       | 10029                                            | 2010/5/15                                           | フルカラースキャナ                                                                    | CEIRO       | ¥63,000                                 | 野沢                                                                              | 2010/6/9                                |             |
| 31       | 10030                                            | 2010/6/3                                            | フルカラースキャナ                                                                    | HERT        | ¥45,000                                 | 神田                                                                              | 2010/7/7                                |             |
| 32       |                                                  |                                                     |                                                                              |             | , , , , , , , , , , , , , , , , , , ,   | ···                                                                             |                                         | <b>-</b>    |
|          | <br>テーブル1                                        |                                                     |                                                                              | = この表       | 長は   セル                                 | ∕A1]                                                                            | から作成した                                  | 「リスト」       |
| 1 😴      | A B<br>注番号 ▼ 受注日                                 | C<br>商品分類 ▼ メー                                      | D E F G<br>カー ■ 価格 ■ 担当者 ■ 納品日 ■                                             | である         | のでAc                                    | cess 7                                                                          | で分析・集計カ                                 | 「可能です       |
| 2        | 10001 2009/1/<br>10002 2009/1/2                  | 6 カラープリンタ CEIF<br>3 デスクパソコン HER                     | RO ¥52,000 神田 2009/3/11<br>T ¥53,000 野沢 2009/3/6                             |             |                                         |                                                                                 |                                         |             |
| 4        | 10003 2009/1/2<br>10004 2009/1/2                 | 3 デスクパソコン HER<br>3 モノクロプリンタ HER                     | T ¥58,000 神田 2009/3/9<br>T ¥27,000 佐々木 2009/3/23                             | このリ         | ストには                                    | 灯受注着                                                                            | 番号 [受注日][i                              | 商品分類]       |
| 6        | 10005 2009/2/<br>10006 2009/2/                   | 2 カラーブリンタ CEIF<br>4 ノートパンコン THO                     | RO ¥17,000 佐々木 2009/3/23<br>M ¥21,000 小島 2009/3/6                            | [メーフ        | ヵーⅡ価格                                   | ,<br>[]<br>[]<br>[]<br>[]<br>[]<br>[]<br>[]<br>[]<br>[]<br>[]<br>[]<br>[]<br>[] | 考][納品日]の                                | 7つのフィ       |
| 8<br>9   | 10007 2009/2/2<br>10008 2009/3/                  | 2 モノクロプリンタ CEIF<br>2 ノートパソコン HER                    | RO ¥53,000 佐々木 2009/3/27<br>T ¥39,000 野沢 2009/4/9                            |             | <ul> <li>–тер</li> <li>Дішит</li> </ul> | , ][₁⊑                                                                          | ,<br>                                   |             |
| 10       | 10009 2009/3/<br>10010 2009/3/1                  | 2 デスクパソコン HER<br>2 フルカラースキャナ HER                    | T ¥39,000 野沢 2009/5/1<br>T ¥58,000 小島 2009/5/3                               | ールド         | ・頃日カ                                    | ありま                                                                             | す                                       |             |
| 12       | 10011 2009/3/1 10012 2009/4/1 10012 2009/4/1     | 3 モノクロラリンタ HER<br>6 ノートパンコン HER                     | .1 ¥46,000野沢 2009/5/3<br>T ¥38,000神田 2009/5/3                                | 「云口/        | へをしていた                                  | 「上ニ                                                                             |                                         | ニゴフクパ       |
| 14       | 10013 2009/4/1                                   | 6カラーブリンタ THO<br>6カラーブリンタ THO                        | M ¥61,000 佐々木 2009/7/1<br>M ¥63,000 小島 2009/7/13<br>エ ×21,000 堅建 2009/7/15   | 「周前ク        | 「短」には                                   | コカフ                                                                             | -////////////////////////////////////// | ラスクハ        |
| 17       | 10015 2009/6/2                                   | 0 モノクロプリンタ FER<br>0 モノクロプリンタ CEIF<br>8 セラープリンタ CEIF | 1 単21,000 野沢 2009/7/15<br>RO 単16,000 野沢 2009/7/15<br>RO 単16,000 野沢 2009/7/15 | リコン         | 小「モノ                                    | クロプ                                                                             | リンタ」「ノー                                 | トパソコ        |
| 19       | 10017 2009/7/<br>10018 2009/7/<br>10010 2000/7/1 | 0 カリーフリンター CELF<br>6 ノートパンコン THO<br>2 カラーブルンター THO  | M ¥61,000 佐々木 2009/8/7<br>M ¥66,000 広々木 2009/8/7<br>M ¥36,000 小島 2009/8/15   |             | フルカラ                                    | -72                                                                             | トナーの 5 種                                | あります        |
| 20       | 10020 2009/7/2                                   | 2 カラーブリンタ HER<br>3 ノートバンコン HER                      | M ¥35,000 小島 2003/0/13<br>T ¥35,000 野沢 2009/9/20<br>T ¥54,000 小島 2009/11/23  |             |                                         | -74                                                                             | ヤノ」の3種の                                 | めりより        |
| 23       | 10022 2009/10/<br>10028 2009/10/                 | 2 モノクロプリンタ THO                                      | M ¥48,000 野沢 2009/11/23                                                      | [メーフ        | カー]には                                   | <b>[CEIF</b>                                                                    | OI [HERT]                               | ΓΤΗΟΜΙ      |
| 25<br>26 | 10024 2009/11/<br>10025 2009/11/                 | 【 Excel を                                           | 起動し、                                                                         |             | - Ticio                                 |                                                                                 |                                         |             |
| 27<br>28 | 10026 2010/1/1<br>10027 2010/1/1                 |                                                     | 117171チルケ                                                                    | りろを         | Iかありる                                   | とう                                                                              |                                         |             |
| 29<br>30 | 10028 2010/4/8<br>10029 2010/5/1                 | I Subetl                                            | 」にリストを作る                                                                     | [扣坐=        | ちしてい 「                                  | 袖田                                                                              | 「野沢」「佐クラ                                | ★ 「小皀」      |
| 31<br>32 |                                                  | 87007-ATT TER                                       | .I ∓ 40,000 <u>1</u> ₩⊞ 2010/7/7/[                                           |             | ⊐] <i>\r⊂</i> vor ∣.                    | ୲┲山」                                                                            |                                         | נבמיניו ניו |
| 33<br>34 | Shoot1                                           | *2 /Shart? /*                                       |                                                                              | ()4)        | くがいます                                   | Г                                                                               |                                         |             |
| 4 9 91   | n aneeti / phee                                  | iz "aneela " 🞲 /                                    |                                                                              |             |                                         |                                                                                 |                                         |             |

印刷不可

(2) この Excel ファイルを USB メモリーに「E 商品受注リスト」という名前で保存して 下さい。保存後は Excel を終了して下さい。

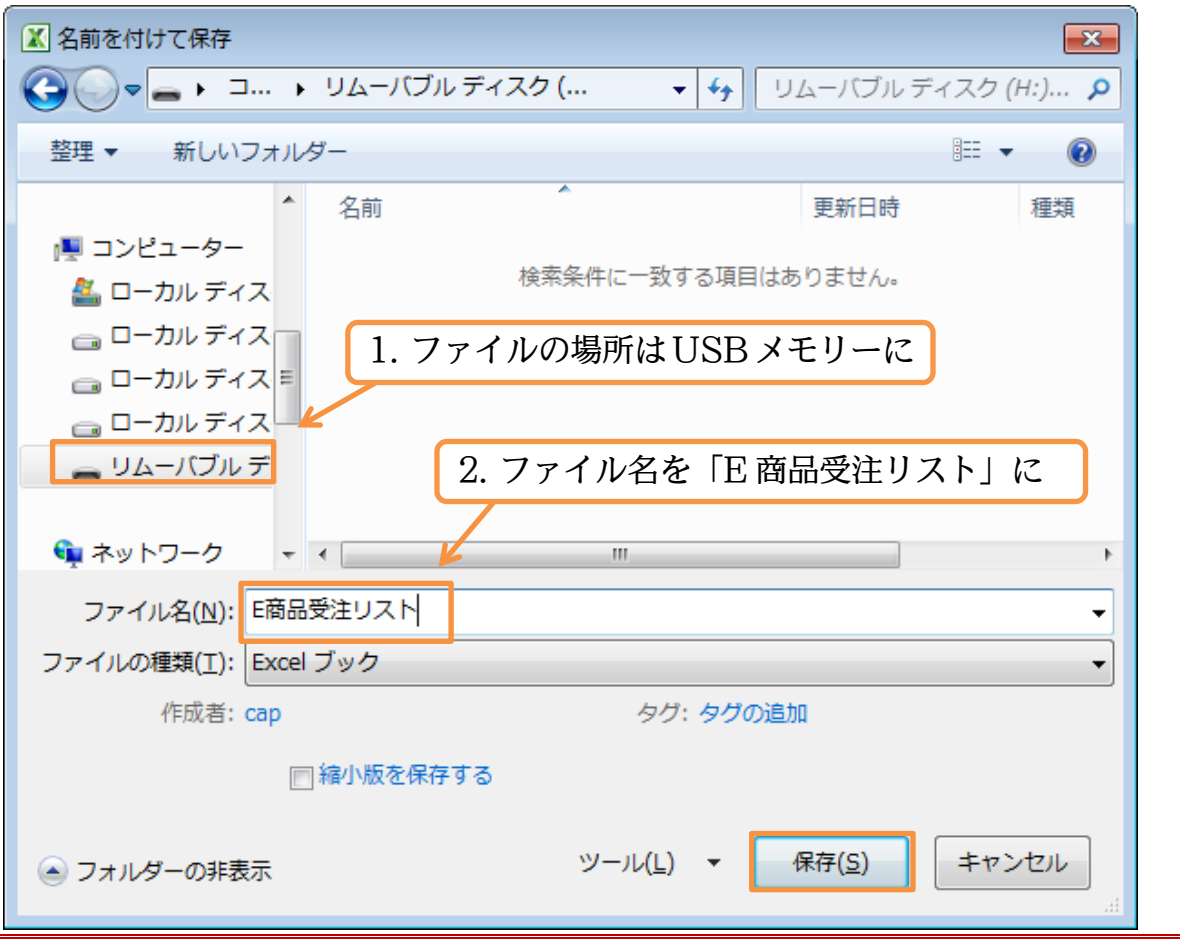

#### §1-6…まとめ

- ◆ Access クエリとは、リストの分析方法に関する命令のことです。リストをどのように分析するのかを記録させます。クエリを使えば、表(リスト)を分析できるのです。
- ◆ 分析元となるデータが蓄積されているリストのことを「テーブル」と呼びます。
- ◆ リストとは1行に1件分の情報を記録させた、下方向に展開する表形式のことです。必ず一番上の行は項目名になっています。Accessではリスト形式の表のみを分析することができます(次にExcelリストを分析する予定)。
- ◆ リストは「フィールド名」「レコード」「フィールド」の3要素で構成されます。
- ◆ Access では、データの入力などをする前に、まずファイル名・保存場所を指定しておく 必要があります。

第2章:クエリの基本1

#### §2-1…テーブルのリンク登録

 これから Access を使い Excel で作成したリスト/テーブルを分析します。Access ファイル「データ分析 01」に分析方法(つまりクエリ)を登録するつもりです。「データ 分析 01」を開いて下さい。

| בשעב א 🍡 🗸                                                                                                  | -ーター 🕨 リムーバブル ディスク ( | 「データ分析 01」       | を開く                    |  |  |
|----------------------------------------------------------------------------------------------------|----------------------|------------------|------------------------|--|--|
| 整理 ▼                                                                                                    | 書き込む 新しいフォルダー        |                  | := - 1 0               |  |  |
| 🚖 お気に入り                                                                                                    | 名前                   | 更新日時             | 種類 サイズ                 |  |  |
| ] ダウンロード                                                                                                    | 🕒 データ分析01            | 2011/12/11 15:25 | Microsoft Acces 528 KB |  |  |
| 📃 デスクトップ                                                                                                    | 🖾 E商品受注リスト           | 2011/12/11 14:12 | Microsoft Excel 12 KB  |  |  |
| 🗐 最近表示した場所                                                                                                  |                      |                  |                        |  |  |
| 🍃 ライブラリ                                                                                                    |                      |                  |                        |  |  |
| 輚 ホームグループ                                                                                                   |                      |                  |                        |  |  |
| 🌉 コンピューター                                                                                                   |                      |                  |                        |  |  |
| 🗣 ネットワーク                                                                                                    |                      |                  |                        |  |  |
| データ分析01     更新日時: 2011/12/11 15:25     作成日時: 2012/02/10 13:27       Microsoft Access データベース     サイズ: 528 KB |                      |                  |                        |  |  |

 (2) Access では分析対象とするリストのことを「テーブル」と呼びます。Excel リスト 「E 商品受注リスト」を分析するためには、これを「テーブル」として登録する必要が あります。【外部データ】タブにある[インポートとリンク]ブロックの、「Excel」を使 うことで登録できます。クリックして下さい。

| A   」 『 → (□ →   → データ分析                                                                                                    | 01:データペース (Access 2007) - Microsoft Access | 23 <b>t</b> a                |           |
|----------------------------------------------------------------------------------------------------|--------------------------------------------|------------------------------|-----------|
| アイル     ホーム     作成     外部データ     データベース ツール     データベース ツール     保存済みの     リンク テーブル     Excel     Access     ODBC     データベース     マーム     ズル     エアイル     ズル     マネージャー     マーム     マネージャー     マーム     マネージャー     マーム     マネージャー     マーム     マーム     マー     マー |                                            | この手順で Excel リン<br>テーブルとして登録し | ストを<br>ます |
| すべての Access オブジェク<br>検索 Microsoft Excel フークシートのインボート                                                                                                    | t l                                        |                              |           |
| <sup>す。ま</sup><br><sup>り、ま</sup><br>? へり                                                                                                    | タブから[インポートとリンク]                            | 「Excel」をクリック                 | )         |

#### (3) [参照]ボタンで、分析元・テーブルとするファイルを指定します。

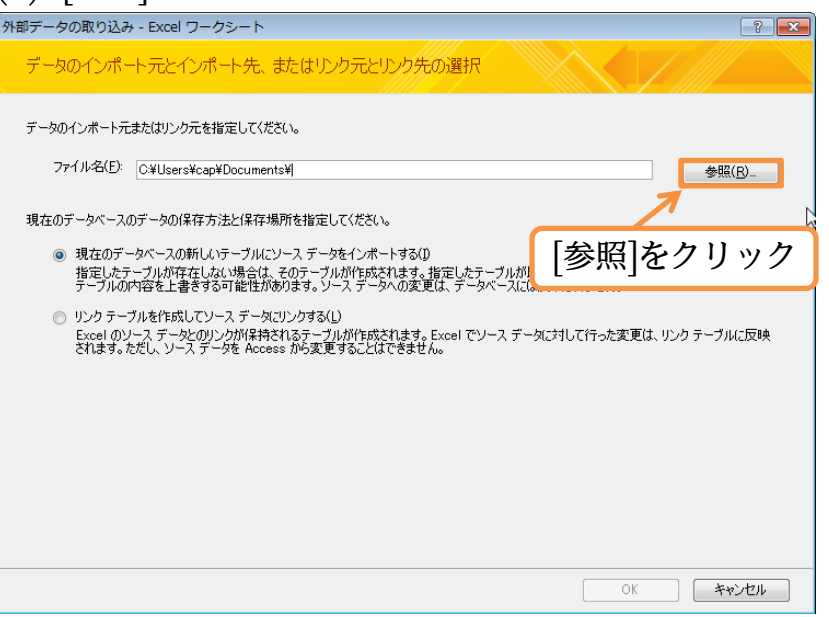

(4) USB メモリーの中の、「E 商品受注リスト」をテーブルとして指定して下さい。

| <ul> <li>▲ ファイルを開く</li> <li>● マー・コ… ・ リムーバブル ディスク (…</li> </ul>                                                                                                    | <ul> <li>✓</li> <li>✓</li></ul> |
|----------------------------------------------------------------------------------------------------|----------------------------------------------------------------------------------------------------|
| 整理 ▼ 新しいフォルダー                                                                                                    | i≡ ▼ 🗍 🔞                                                                                                    |
| ▲ <u>名前</u>                                                                                                    | 更新日時 種類                                                                                                    |
| C 54ノラリ E商品受注リスト                                                                                                    | 2011/12/11 12:54 Microsoft                                                                                                    |
| <ul> <li>■ コンピューター</li> <li>▲ ローカルディス</li> <li>■ ローカルディス</li> <li>■ ローカルディス</li> <li>■ ローカルディス</li> <li>■ ローカルディス</li> <li>■ ローカルディス</li> <li>■ リムーバブルデ</li> </ul> | −の中の、「E商品受注リスト」<br>¶く]                                                                                                    |
|                                                                                                    | · · ·                                                                                                    |
| ファイル名(N): E商品受注リスト<br>ツ                                                                                                    | <ul> <li>Microsoft Ettel</li> <li>−ル(L) &lt; 開く(0) キャンセル</li> </ul>                                                                                                    |

(5) 作成済みの Excel データを分析・集計することが目的の場合には、通常「リンクテー ブルを作成してソースデータにリンクする」を選んで OK します。

| データのインポート元とインポート先、またはリンク元とリンク先の選択                                                                                                    | 「リンク」を指定しておけば Excel                      |
|----------------------------------------------------------------------------------------------------|------------------------------------------|
| データのインボートテまた(オリンクテを指定してください。                                                                                                    | 側のデータに、更新や追加があっ                          |
| ファイル名(E): H¥E商品受主以下xlsx 参照(B)                                                                                                    | た場合、Access 側にも自動で反                       |
| 現在のデータベースのデータの保存方法と保存場所を指定してください。                                                                                                    | 映されます                                    |
| ○ 現在のデータベースの新しいテーブルにソースデータをインボートする(D)<br>指定したテーブルが存在しない場合は、そのテーブルが作成されます。指定したテーブルが既に存在する場合は、インボートされたデータで                                                                                                    |                                          |
| テーブル以内谷を上著きする中間部日が約ります。ジーステーダへの次更は、テーダへームには双映されません。<br>③ リンク・ブルを作成してリーステータルリンクする(L)<br>「 ニー」、 たいのレーが均均をなった。 ゴルがたがさかます ちょってのレーステンケーガーズ た本面付 いいちま、ゴルに下降                                                                                                    | 「リンク」の指定により、分析元の                         |
| Exter のプームテーラとのリング加速用されるデーブル川 EDIX1はす。Exter ビゾームテータに対していうった更に、リングテーブルルスの来<br>されます。ただし、ソーステータを Access から変更するとはできません。                                                                                                    | Excel ファイルを、最新の状態で                       |
|                                                                                                    | 分析できるようになります                             |
|                                                                                                    |                                          |
| 「リンクテーブルを作成してソースデータにリンク                                                                                                    | する」を指定                                   |
| OK         キャンセル                                                                                                    | -                                        |
| (6) [Sheet1] を指定して、「次へ]進みます。                                                                                                    |                                          |
| Image: Solution of the F                                                                                                    | 23                                       |
| 指定したファイルには、複数のワークシートまたは範囲が含まれます。ワークシートまたは範囲から必要なものを指定してください。                                                                                                    |                                          |
| <ul> <li>● ワークシート(型)</li> <li>● 名前の付いた範囲(R)</li> <li>Sheet3</li> </ul>                                                                                                    | 前段階で「インボート」を指定す                          |
|                                                                                                    | ると、その Excel ノアイルのコヒ                      |
|                                                                                                    | ーかAccess内部に作成されよう。                       |
| 1 愛江番号 愛狂日   商品分類   メーカー   価格 担当者 納品日<br>2 10001 2009/01/06   カラープリンタ CEIRO   ¥52,000 神田 2009/03/11<br>3 10002 2009/01/23   デュクパソコン   FFT   ¥53,000   野沢 2009/03/06                                                                                                    | ての場合、元のExcel ノアイルと<br>は切り離されてため。Excel ファ |
| 4 10003 2009/01/23 デスクパソコン HERT ¥58,000 神田 2009/03/09<br>5 10004 2009/01/23 モノクロプリンタ HERT ¥27,000 佐々木 2009/03/23                                                                                                    | は切り離されるため、EXCEIノナ<br>イルに再新がなってた。Accord   |
| 6   10005   2009/02/02 カラーブリンタ CELRO 単17,000 住々木   2009/03/23<br>  7   10006   2009/02/04 ノートパソコン THOM 単21,000 小島   2009/03/06<br>  8   10007   2009/02/22   キノクロプリンタ CETRO 単13,000 佐々木   2009/03/27                                                                                                    | イルに更初かのうても、Access<br>個には反映されたくたります       |
| <u>9</u> 10008 2009/03/02 ノートパソコン HERT ¥39,000 野沢 2009/04/09<br>1010009 2009/03/02 デスクパソコン HERT ¥39,000 野沢 2009/05/01                                                                                                    |                                          |
| [10010   2009/03/12  )ルガラースキャデ HERI   108,000 小島   2009/05/03                                                                                                    |                                          |
| キャンセル     < 戻る(B)     沈へ(M) >     清                                                                                                    | 57( <u>E</u> )                           |
| (7) 分析元の先頭行は、フィールド名・項目名となって                                                                                                    | います(分析対象ではない)。[先頭                        |
| 行をフィールド名として使う]にチェックを入れた書                                                                                                    | まま[次へ]進んで下さい。                            |
| ·                                                                                                    | 23                                       |
| 元のデータの先期行が列見出してある場合、これをフィールド名として使うことができます。                                                                                                    |                                          |
|                                                                                                    |                                          |
| [先頭行をフィールド名として使う]にチェック                                                                                                    |                                          |
| 受注番号         受注目         商品分類         メーカー         価格         担当者         約品日           1         10001         2009/01/06         カラープリンタ         CEIRO         ¥52,000         神田         2009/03/11           2         10002         2009/01/23         デュカパンコン         HEFT         ¥53,000         神田         2009/03/11 |                                          |
| 3 10003 2009/01/23 デスクパソコン HERT ¥58,000 神田 2009/03/09<br>4 10004 2009/01/23 モノクロプリンタ HERT ¥27,000 佐々木 2009/03/23                                                                                                    |                                          |
| 5 110005 2009/02/02 カラーブリンタ CEIRO ¥17,000 佐々木 (2009/03/23<br>6 10006 2009/02/04 ノートパソコン THOM ¥21,000 小島 2009/03/06<br>7 10007 2009/02/22 圧ノクロブリンタ CEIPO KES 000 佐々木 (2009/03/27                                                                                                    |                                          |
| 10008 2009/03/02 / ートパンコン HERT ¥39,000 野沢 2009/04/09<br>9 10009 2009/03/02 デスクパソコン HERT ¥39,000 野沢 2009/05/01                                                                                                    |                                          |
| 10 10010   2009/03/12   フルカラースキャナ   HERT   ¥58,000   小島   2009/05/03<br>  11 10011   2009/03/13 モノクロプリンタ   HERT   ¥46,000   野沢   2009/05/03                                                                                                    | -                                        |
| ▲<br>キャンセル 〈 戻る(B) 次へ(N) ><br>済                                                                                                    | •<br>E7(E)                               |
|                                                                                                    |                                          |

(8) 最後に、このリストをどんな名前でテーブルとして登録するかを指定します。テーブ ル名には「T」を付けるようにしておくとわかりやすくなります。「T 受注結果」とし て[完了]して下さい。

| コ リークシード リング リイワード     これで、データをリンクするための設定は終了しました。 |              |
|---------------------------------------------------|--------------|
| テーブル名                                             | の先頭には「T」を付ける |
| リンクしているテーブル名: 「受注結果 ようにして                         | おくようにしましょう   |
|                                                   |              |
| テーブル名を「T 受注結果」に                                   |              |
|                                                   |              |
|                                                   |              |
|                                                   |              |
|                                                   |              |
| キャンセル     〈戻る(B)     次へ(N) >     完了(E)            |              |
| (9) [OK] <sub>o</sub>                             |              |
|                                                   |              |
| テーブル 'T受注結果' をファイル 'H¥E商品受注リスト×lsx' にリンクしました。     |              |
| ОК                                                |              |
| (10)すると、画面左に「T 受注結果」テーブルが表示されます                   | 。ダブルクリックするとリ |
| ストの内容が表示されます。                                     |              |
| オペての Access オブジェクト ● «<br>陳素                      |              |

| すべての Access オブジェクト ● 《<br>検索 ♪ | 「T 受注結果」をダブルクリック |  |
|--------------------------------|------------------|--|
| T受注結果<br>H:¥E商品受注リスト.xls       | x Ø Sheeti\$     |  |

(11)Access を通して、Excel ファイル「E 商品受注リスト」の内容を閲覧している状態 になります。一旦、このテーブルは閉じて下さい。

| すべての Access オブジェクト 💿 « | T受注結果       |                    |        |             |                       | ×              |
|------------------------|-------------|--------------------|--------|-------------|-----------------------|----------------|
| A索                     | │ 受注番号 🗸    | 受注日 🗸 商品分類 🗸       | メーカー 🗸 | 価格 🗸 担当者    | → 納品日 →               |                |
|                        | 1 0001      | 2009/01/06 カラーブリンタ | CEIRO  | ¥52,000 神田  | 2009/03/11            | 7              |
| テーフル                   | 1 0 0 0 2   | 2009/01/23 デスクバソコン | HERT   | ¥53,000 野沢  | 2009/03/06            |                |
| ▶ T受注結果                | 1 0 0 0 3   | 2009/01/23 デスクバソコン | HERT   | ¥58,000 神田  | 2009/03/09 デ          | ・ーブルを閉じる       |
|                        | 1 0 0 0 4   | 2009/01/23 モノクロブリン | : HERT | ¥27,000 佐々木 | 2009/03/23            | 110 6110 0     |
|                        | 1 0 0 0 5   | 2009/02/02 カラーブリンタ | CEIRO  | ¥17,000 佐々木 | 2009/03/23            |                |
|                        | 1 0 0 0 6   | 2009/02/04 ノートパソコン | THOM   | ¥21,000 小島  | 2009/03/06            |                |
|                        | 1 0 0 0 7   | 2009/02/22 モノクロブリン | CEIRO  | ¥53,000 佐々木 | 2009/03/27            | _              |
|                        | 1 0008      | 2009/03/02 ノートバソコン | HERT   | ¥39,000 野沢  | 2009/04/09            | =              |
|                        | 1 0 0 0 9   | 2009/03/02 デスクパソコン | / HERT | ¥39,000 野沢  | 2009/05/01            |                |
|                        | 1 001 0     | 2009/03/12 フルカラースキ | HERT   | ¥58,000 小島  | 2009/05/03            |                |
|                        | 1 0011      | 2009/03/13 モノクロブリン | : HERT | ¥46,000 野沢  | 2009/05/03            |                |
|                        | 1 001 2     | 2009/04/16 ノートパソコン | HERT   | ¥38,000 神田  | 2009/05/03            |                |
|                        | 1 001 3     | 2009/04/16 カラープリンタ | THOM   | ¥61,000 佐々木 | 2009/06/01            |                |
|                        | 1 0 0 1 4   | 2009/04/16 カラープリンタ | THOM   | ¥63,000 小島  | 2009/07/13            |                |
|                        | 1 001 5     | 2009/06/16 モノクロプリン | : HERT | ¥21,000 野沢  | 2009/07/15            |                |
|                        | 10016       | 2009/06/20 モノクロブリン | CEIRO  | ¥16,000 野沢  | 2009/07/15            |                |
|                        | 10017       | 2009/07/06 カラーブリンタ | CEIRO  | ¥           | <b>ナ</b> 庄 <b>イ</b> ロ | 1つ ノッン田        |
|                        | 1 001 8     | 2009/07/06 ノートパソコン | THOM   | ACCES       | Sを使つてE                | xcelノアイルを阅     |
|                        | 1 001 9     | 2009/07/12 カラーブリンタ | THOM   | ¥           |                       |                |
|                        | 1 0 0 2 0   | 2009/07/29 カラーブリンタ | HERT   | 🕴 些し てい     | ヽまオ                   |                |
|                        | 1 0021      | 2009/09/23 ノートパソコン | HERT   | 見し い        | いより。                  |                |
|                        | 1 0 0 2 2   | 2009/10/02 モノクロプリン | THOM   | ¥           |                       |                |
|                        | 10023       | 2009/10/02 デスクバソコン | / HERT | ただしご        | これは問覧更                | 田です。           |
|                        | 10024       | 2009/11/02 ノートパソコン | THOM   |             |                       |                |
|                        | 1 0025      | 2009/11/04 カラーブリンタ | HERT   | 📑 🖶 といい     | 7. ゆが田い               | ローー ー レナコモトレーア |
|                        | 10026       | 2010/01/15 フルカラースキ | - HERT | → 書さ込の      | かや変更は、                | EXCEI を起動しく    |
|                        | 10027       | 2010/01/15 モノクロプリン | CEIRO  | ¥           |                       |                |
|                        | 1 0028      | 2010/04/30 ノートパソコン | CEIRO  | 📑 宝行さど      | ス以亜があり                | キオ             |
|                        | 1 0 0 2 9   | 2010/05/15 フルカラースキ | CEIRO  | ▲ ∠11 2 4   | JULY NOV              | <b>み</b> У 0   |
|                        | 10090       |                    |        | M           |                       |                |
| データシートビュー              | 102 110 173 | <b>0</b>           | 12245  |             | NumLock               |                |

## §2-2…分析方法の登録・クエリの作成:文字列で抽出

(1)「『T 受注結果』から[メーカー]が『HERT』であるレコードだけを抽出せよ」という 命令(クエリ)を登録/保存します。このような「リストの分析手法を登録した情報・命 令」「リストをどう分析するか、についての情報・命令」を【クエリ】といいます。ク エリを登録するには【作成】タブから[クエリデザイン]をクリックします。

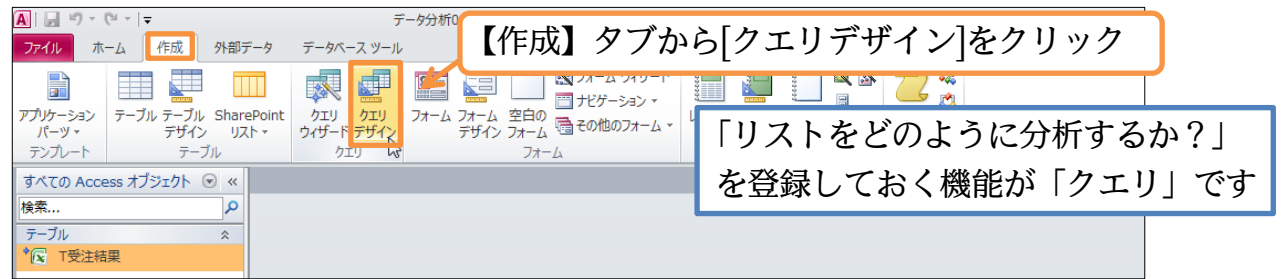

(2) 分析対象とするテーブルを指定します。「T 受注結果」を指定して、[追加]して下さい。 追加後は、このボックスを閉じます。

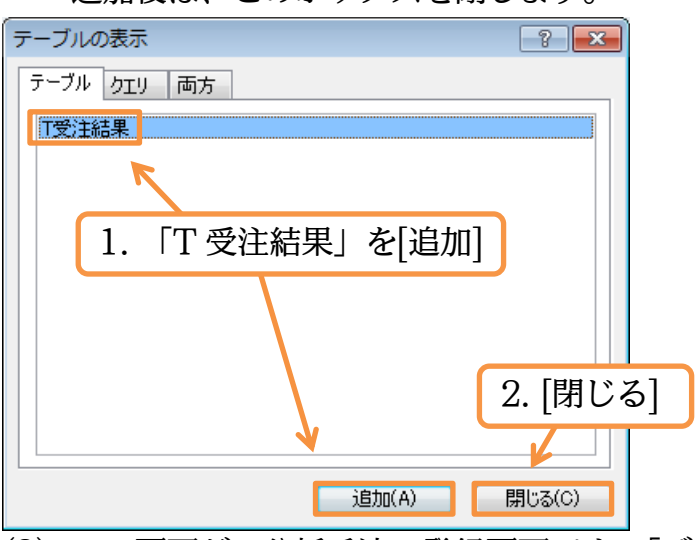

(3) この画面が、分析手法の登録画面です。「デザインビュー」といいます。上部に分析元 リストの項目一覧・「フィールドリスト」が表示されます。なお、下部を「デザイング リッド」と呼び、ここで分析手法の指定・設計をします。「T 受注結果」の分析をする ときには、フィールドリストにある「\*」をデザイングリッドまでドラッグします。 やってみましょう。

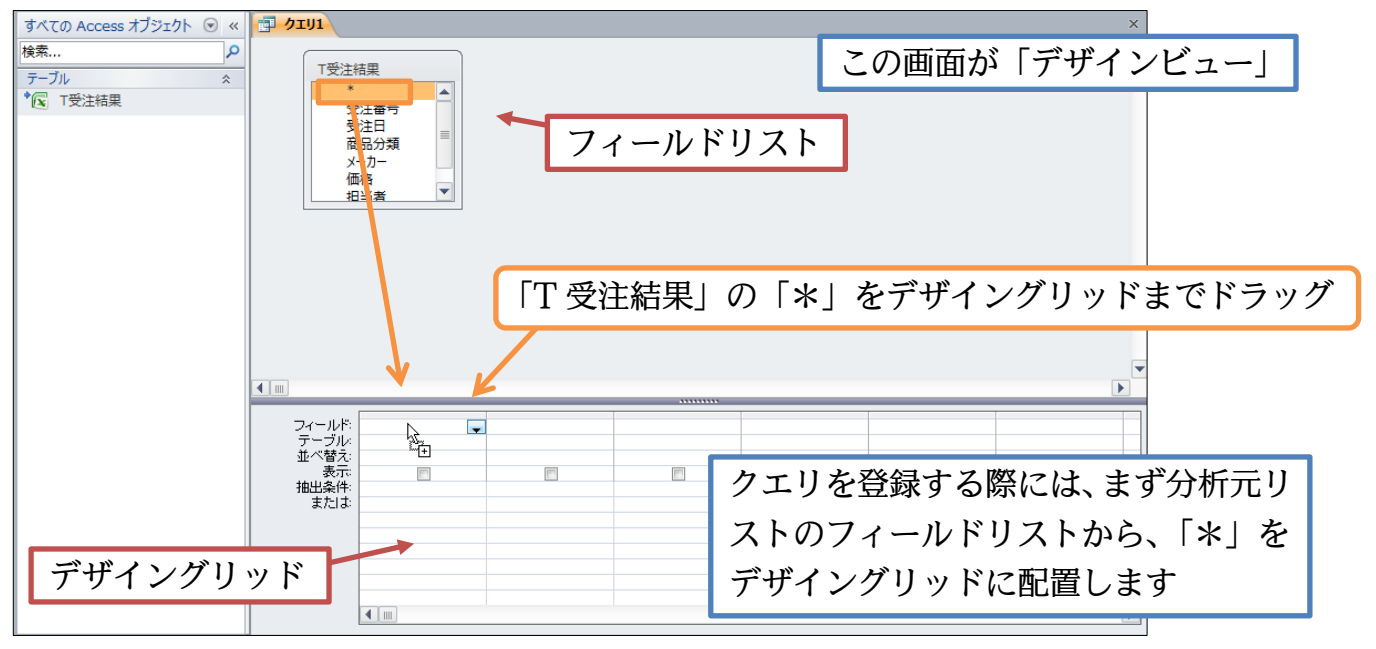

(4) これで、「T 受注結果」を分析元リストとする設定が完了しました。ただしまだ、分析 手法の指定はしていません。ここで、【デザイン】タブの[実行]ボタンを押してみまし ょう。これは、現在の指定条件で分析結果を表示させるボタンです。

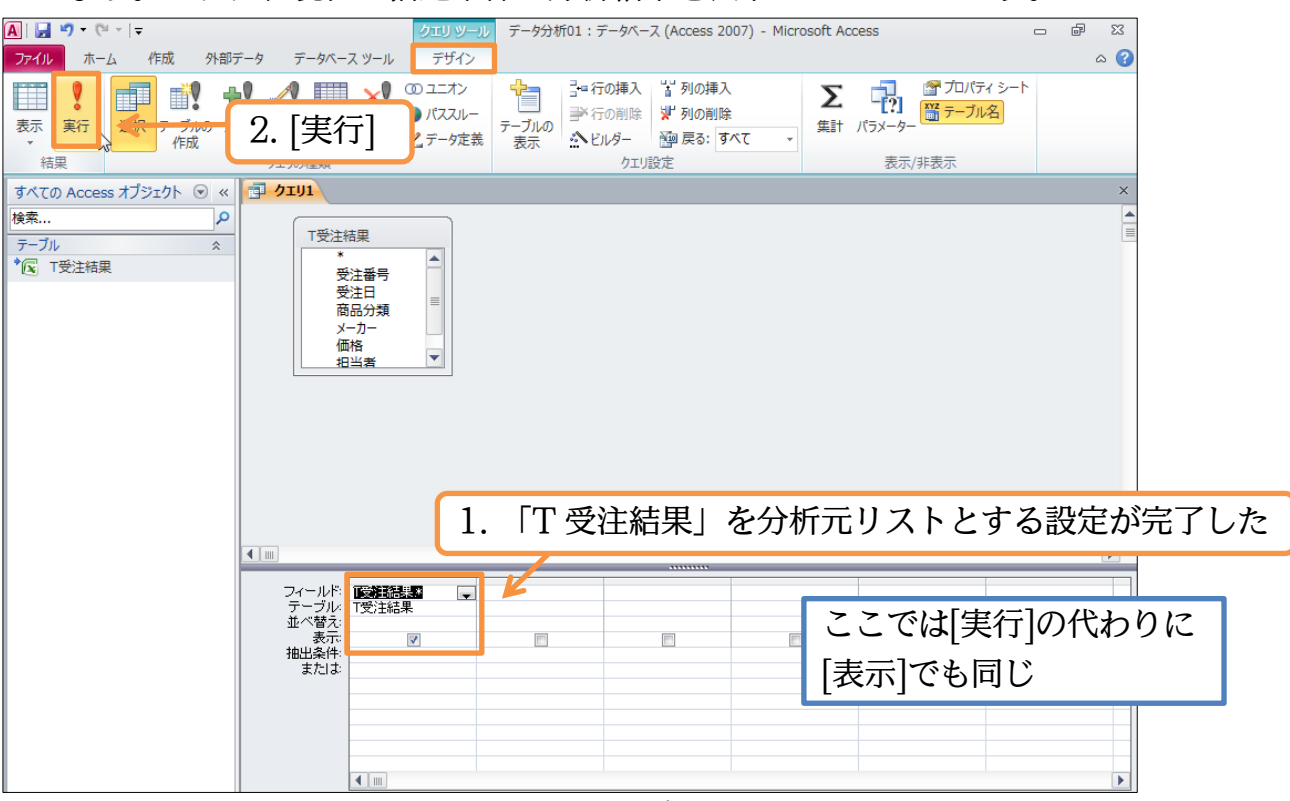

(5)分析手法を指定していないので、分析元データそのものが表示されました。「T 受注結果」がそのまま、抽出されない状態で表示されたのです。次は分析手法を指定する予定です。分析手法の登録モードを「デザインビュー」と呼びました。[表示]ボタンから「デザインビュー」をクリックして下さい。なお、分析結果を表示しているこのモードを「データシートビュー」と呼びます。

| A  🛃 ピ) × (°= ×   ₹      | データ分析01:データベース (Ac                                                                                           | cess 2007) - Microsoft Access                                                                     | 23 & D                                                       |     |
|--------------------------|----------------------------------------------------------------------------------------------------|---------------------------------------------------------------------------------------------------|--------------------------------------------------------------|-----|
| ファイル ホーム 作成 外部デ          | ータ データベース ツール                                                                                                |                                                                                                   | ۵ 😮                                                          |     |
|                          |                                                                                                    | 分析手法の指定モ                                                                                          | ード:デザインビュ-                                                   | - 🔛 |
| データシートビュー( <u>H</u> )    | ☆ 並べ替えとフィルター 神 クエリ1                                                                                          | 分析結果の表示モ                                                                                          | ニード : データシートヒ                                                | ニュー |
| ビボットテーブル ビュー( <u>O</u> ) | ✓ 受注番号 受注日 → 商品分類<br>10001 2009/01/06 カラーブリンダ<br>10000 2009/01/06 カラーブリンダ                                    | - メーカー - 価格 - 担当<br>Z CEIRO ¥52,000 神田<br>メ53,000 専用                                              | 当者 - 納品日 - ▲ 2009/03/11                                      |     |
| 1 ピポットグラフ ビュー(⊻)         | 10002 2009/01/23 デスクバンコ<br>10003 2009/01/23 デスクバンコ<br>10004 2009/01/23 モノウロブリン                               | → HERT ¥53,000 卸//(<br>→ HERT ¥58,000 神田<br>/: HERT ¥27,000 佐々ァ                                   | 2009/03/09<br>2009/03/09<br>t 2009/03/23                     |     |
| SQL ビュー(Q)               | 10005 2009/02/02/02/03フリンタ<br>10006 2009/02/04 ノートパンコン<br>10007 2009/02/22 モノクロブリン                           | × CEIRO ¥17,000 佐々7<br>2 THOM ¥21,000 小島<br>21 CEIRO ¥53,000 佐々7                                  | <sup>2</sup> 009/03/23     2009/03/06     ★ 2009/03/27     ≡ |     |
| דייר ב-(ב)               | 10008 2009/03/02 ノートバソコン<br>10009 2009/03/02 デスクパソコ<br>10010 2009/03/12 フルカラース                               | <ul> <li>&gt; HERT ¥39,000 野沢</li> <li>&gt; HERT ¥39,000 野沢</li> <li>+ HERT ¥58,000 小島</li> </ul> | 2009/04/09<br>2009/05/01<br>2009/05/03                       |     |
|                          | 10011 2009/03/13 モノクロプリン<br>10012 2009/04/16 ノートパンコン<br>10013 2009/04/16 カラープリング<br>10014 2009/04/16 カラープリング | 2 HERT ¥46,000 野沢<br>4 HERT ¥38,000 神田<br>7 THOM ¥61,000 佐々フ<br>7 THOM ¥63,000 小島                 | 2009/05/03<br>2009/05/03<br>\$ 2009/06/01<br>2009/07/13      |     |
|                          | 10015 2009/06/16 モノクロブリン<br>10016 2009/06/20 モノクロブリン<br>10016 2009/06/20 モノクロブリン                             | 21 HERT ¥21,000 野沢<br>22 CEIRO ¥16,000 野沢<br>2 CEIRO ¥16,000 野沢                                   | 2009/07/15<br>2009/07/15<br>2009/08/06                       |     |
| [表示]ボタン                  | <i>ѵ</i> から「デザインビュ-                                                                                          | -」をクリック                                                                                           | ★ 2009/08/07<br>2009/08/15<br>2009/09/20                     |     |
|                          | 10021 2009/09/23 ノートパソコン<br>10022 2009/10/02 モノクロブリン<br>10023 2009/10/02 デスクパソコ                              | <ul> <li>/ HERT ¥54,000 小島</li> <li>/: THOM ¥48,000 野沢</li> <li>ン HERT ¥63,000 佐々ク</li> </ul>     | 2009/11/23<br>2009/11/23<br>t 2009/11/23                     |     |
|                          | 10024 2009/11/02 ノートパソコン<br>10025 2009/11/04 カラープリング<br>10026 2010/01/15 フルカラース                              | <ul> <li>/ THOM ¥22,000 小島</li> <li>R HERT ¥41,000 神田</li> <li>+ HERT ¥52,000 神田</li> </ul>       | 2009/12/22<br>2009/12/14<br>2010/02/01                       |     |
|                          | 10027 2010/01/15 モノクロブリン<br>10028 2010/04/30 ノートパソコン<br>10029 2010/05/15 フルカラース                              | <ul> <li>CERO ¥21,000 神田</li> <li>CERO ¥30,000 野沢</li> <li>キ CERO ¥63,000 野沢</li> </ul>           | 2010/02/15<br>2010/05/17<br>2010/06/09                       |     |
| コマンドを入力してください。           | 10020 2010/06/02 フルセニーフ<br>レコード: H → 1/30 → H → K ズバルターなし                                                    | + UEDT V/E 000 神田<br>検索                                                                           | Numi ock 🕅 🕮 🕮 🕺                                             |     |

(6) ここで、抽出対象とする項目・フィールドをデザイングリッドに配置します。[メーカ ー]をデザイングリッドヘドラッグして下さい。

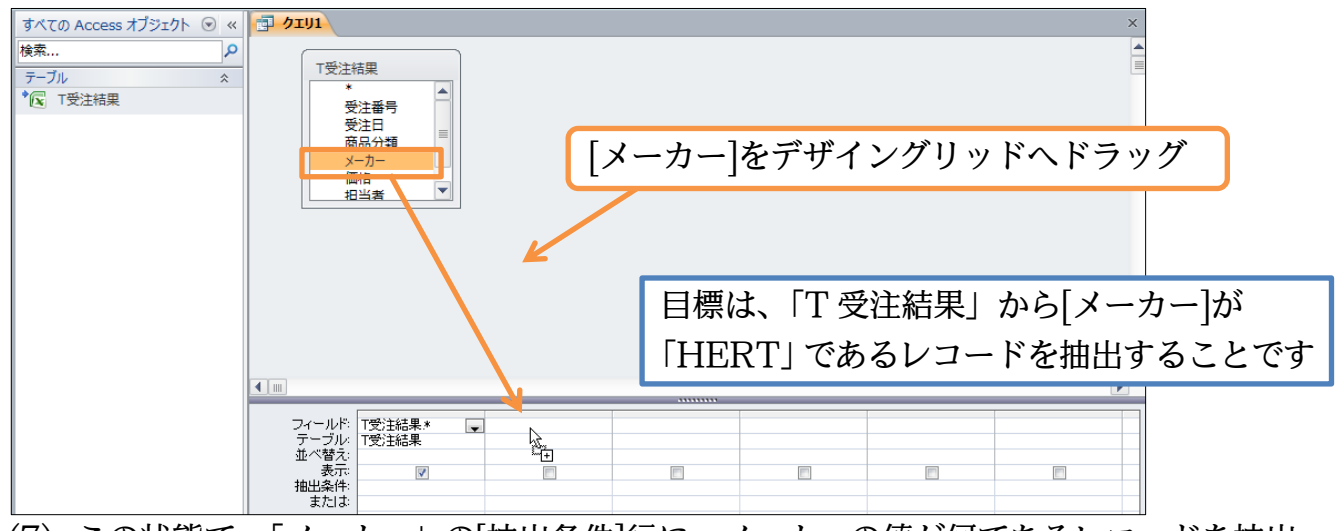

(7) この状態で、「メーカー」の[抽出条件]行に、メーカーの値が何であるレコードを抽出 するのかを指定します。「HERT」と指定して確定して下さい。

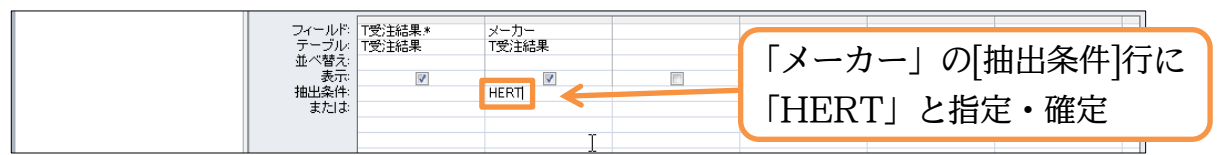

(8) すると、抽出条件として指定した「HERT」が「"HERT"」となるのです。抽出条件 に文字データを指定すると、二重引用符・ダブルクウォテーションマーク(")で囲まれ ます。これで「『T 受注結果』から[メーカー]が『HERT』であるレコードのみを抽出 する」という分析手法の指定が完了しました。このクエリを[実行]して下さい。

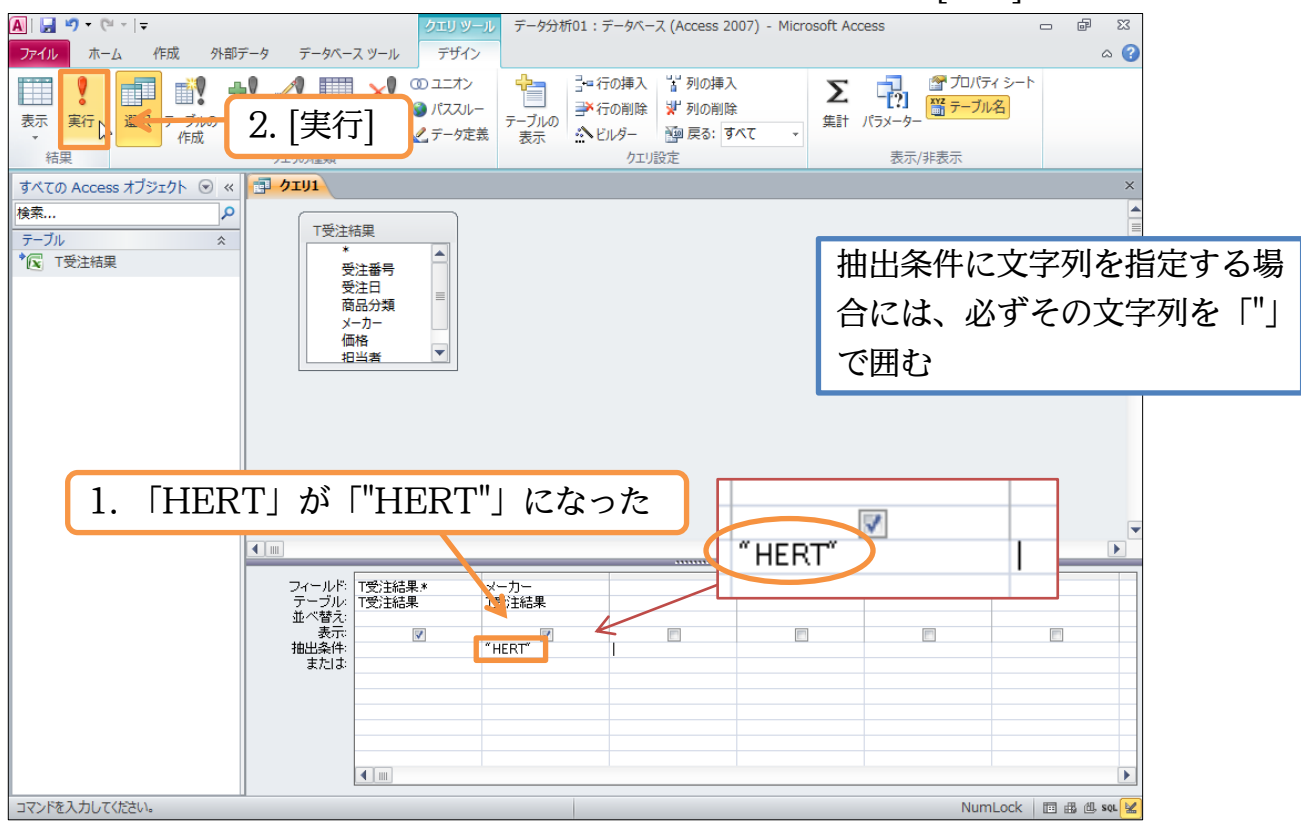

(9) データシートビューになり、分析結果が表示されました(15 件抽出)。「『T 受注結果』 から[メーカー]が『HERT』であるレコードのみを抽出」した結果です。ただし、[メ ーカー]欄が2個所に表示されてしまっています。さて、再びデザインビューに戻して 下さい。[表示]ボタンを押せば、直接デザインビューになります。

| A   🛃 🗉 × (* ×   🗸                                                                               | データ分析01:            |                    | · · · · -   |                            |        |
|--------------------------------------------------------------------------------------------------|---------------------|--------------------|-------------|----------------------------|--------|
| ファイル ホーム 作成 外部データ データベースツー                                                                       | л 1. Г              | 「『T 受注結            | 果』から メ      | ーカー]が『HI                   | ERT』であ |
| 💦 🖧 切り取り 🛛 🍸 👌 昇順                                                                                | 🌾 Z                 | レフード               | カカち冊山」      | -<br>しちは田が主=               | ニャカち   |
|                                                                                                  | Tal 🕤               |                    | ののを抽出」      | しに和未が衣                     | 194115 |
| ▲ ● ● ● ● ● ● ● ● ● ● ● ● ● ● ● ● ● ● ●                                                          | 替えの解除 🍸 フィルノー・ウストレー | 2 M * * 1 13/00 E  |             |                            |        |
| 表示 クリップボード 🖬 並り                                                                                  | べ替えとフィルター           | V3-K               |             | テキストの書式設定                  | 5      |
| 表示 の Access オブジェクト 💿 « 📑 クエリ1                                                                    |                     |                    |             |                            | ×      |
| 検索 ○ ○ ○ ○ ○ ○ ○ ○ ○ ○ ○ ○ ○ ○ ○ ○ ○ ○ ○                                                         | 受注日 🗸 商品分類 🗸        | ,⊤受注結果→            | 価格 , 担当者 🗸  | 納品日 ・ フィールドロ・              |        |
| 10002                                                                                            | 2009/01/23 デスクパソコ:  | > HERT             | ¥53,000 野沢  | 2009/03/06 HERT            |        |
| <u> <u> </u> <u> </u> <u> </u> <u> </u> <u> </u> <u> </u> <u> </u> <u> </u> <u> </u> <u></u></u> | 2009/01/23 デスクバソコ:  | > HERT             | ¥58,000 神田  | 2009/03/09 HERT            |        |
|                                                                                                  |                     | <pre>/: HERT</pre> | ¥27,000 佐々木 | 2009/03/23 HERT            |        |
| 3  表示 ボタンでデザイ                                                                                    | ンドューヘ               | / HERT             | ¥39,000 野沢  | 2009/04/09 HERT            |        |
|                                                                                                  |                     | HERT               | ¥39,000 野沢  | 2009/05/01 HERT            |        |
| 10010                                                                                            | 2000/00/12/2/0/03/  | ‡ HERT             | ¥58,000 小島  | 2009/05/03 HERT            |        |
| 10011 :                                                                                          | 2009/03/13 モノクロブリン  | <pre>/: HERT</pre> | ¥46,000 野沢  | 2009/05/03 HERT            |        |
| 10012 :                                                                                          | 2009/04/16 ノートバソコン  | / HERT             | ¥38,000 神田  | 2009/05/03 HERT            |        |
| 10015 :                                                                                          | 2009/06/16 モノクロブリン  | <pre>/: HERT</pre> | ¥21,000 野沢  | 2009/07/15 HERT            |        |
| 10020 :                                                                                          | 2009/07/29 カラーブリンタ  | P HERT             | ¥35,000 野沢  | 2009/09/20 HERT            |        |
| 10021                                                                                            | 2009/09/23 ノートバソコン  | / HERT             | ¥54,000 小島  | 2009/11/23 HERT            |        |
| 10023                                                                                            | 2009/10/02 テスクハソコ   | HERT               | ¥63,000 佐々不 | 2009/11/23 HERT            |        |
| 10025                                                                                            | 2009/11/04 カラーフリン3  | HERT               | ¥41,000 代明田 | 2009/12/14 HERT            |        |
| 10026                                                                                            | 2010/01/15 ノルカラース・  |                    | ¥52,000 代明田 | 2010/02/01 HERT            |        |
| 10030 :                                                                                          | 2010/06/03 ノルカラース・  | T HERI             | ¥45,000 代明田 | 2010/07/HERT               |        |
|                                                                                                  |                     |                    |             |                            |        |
|                                                                                                  |                     |                    |             |                            |        |
|                                                                                                  |                     |                    |             |                            |        |
|                                                                                                  |                     |                    |             |                            |        |
| 2 7                                                                                              | ボか メーカー             | _]がり個面             | 近(別)に実売     | さわている?                     |        |
| <u>ــــــــــــــــــــــــــــــــــــ</u>                                                      |                     | ]// 김 비비/          |             | CALCENS!                   |        |
|                                                                                                  |                     |                    |             |                            |        |
|                                                                                                  |                     |                    |             |                            |        |
|                                                                                                  |                     | ht [] [//- **      |             |                            |        |
|                                                                                                  |                     | 拙出什致               |             |                            |        |
|                                                                                                  |                     |                    |             |                            |        |
|                                                                                                  |                     | 10. <b>=</b>       |             |                            |        |
|                                                                                                  | ・ 1 ※ ノイルターなし       | 横系                 |             | Numl ock                   | sou be |
|                                                                                                  |                     |                    |             | NUTILOCK I III III III III | ave m  |

(10)デザイングリッド・[メーカー]欄の[表示]行に注目して下さい。ここにチェックが入っていると、データシートビュー(分析結果)で、2列になって表示されてしまいます。一旦このチェックを外します。さてこのクエリを再実行しますが、[表示]ボタンでも再実行されデータシービューで表示されます。

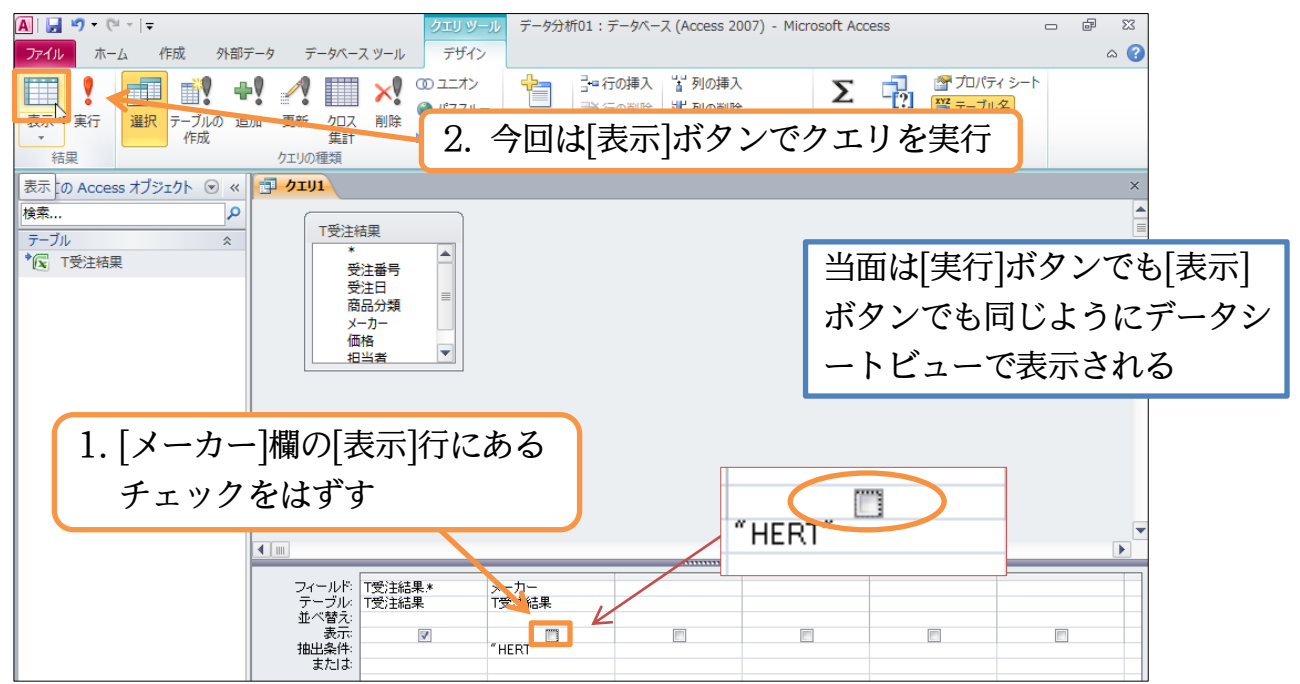

#### (11)今度は[メーカー]が1列だけの状態になり、すっきりしました。

|                    | The ATAL    |                  |          |           |       |               | ~ |
|--------------------|-------------|------------------|----------|-----------|-------|---------------|---|
| 索                  | 🕗 受注番号 🚽 受  | 主日 🖌 商品分類 🗸      | メーカー 🚽 🕐 | 価格 🗸      | 担当者 🗸 | 納品日 🗸         |   |
|                    | 1 0002 200  | 9/01/23 デスクパソコン  | HERT     | ¥53,000 🛿 | 野沢    | 2009/03/06    |   |
| - <i>J</i> // *    | 1 0003 200  | 9/01/23 デスクバソコン  | HERT     | ¥58,000 ネ | 申田    | 2009/03/09    |   |
| N T受注結果            | 10004 200   | 9/01/23 モノクロブリン: | HERT     | ¥27,000 1 | 左々木   | 2009/03/23    |   |
|                    | 10008 200   | 9/03/02 ノートパソコン  | HERT     | ¥39,000 🖇 | 予沢    | 2009/04/09    |   |
|                    | 10009 200   | 9/03/02 デスクパソコン  | HERT     | ¥39,000 🖇 | 予沢    | 2009/05/01    |   |
|                    | 10010 200   | 9/03/12 フルカラースキ  | HERT     | ¥58,000 / | 小島    | 2009/05/03    |   |
|                    | 10011 200   | 9/03/13 モノクロプリン: | HERT     | ¥46,000 🖁 | 予沢    | 2009/05/03    |   |
|                    | 1 001 2 200 | 9/04/16 ノートパソコン  | HERT     | ¥38,000 ネ | 申田    | 2009/05/03    |   |
|                    | 10015 200   | 9/06/16 モノクロブリン: | HERT     | ¥21,000 🖫 | 予沢    | 2009/07/15    |   |
|                    | 10020 200   | 9/07/29 カラーブリンタ  | HERT     | ¥35,000 🖇 | 予沢    | 2009/09/20    |   |
|                    | 10021 200   | 9/09/23 ノートバソコン  | HERT     | ¥54,000 / | 小島    | 2009/11/23    |   |
|                    | 10023 200   | 9/10/02 デスクパソコン  | HERT     | ¥63,000 1 | 左々木   | 2009/11/23    |   |
|                    | 1 0025 200  | 9/11/04 カラーブリンタ  | HERT     | ¥41,000 ネ | 申田    | 2009/12/14    |   |
|                    | 1 0026 201  | 0/01/15 フルカラースキ  | HERT K   | ¥52,000 ネ | 申田    | 2010/02/01    |   |
|                    | 1 0030 201  | 0/06/03 フルカラースキ  | HERT     | ¥45,000 ネ | 申田    | 2010/07/07    |   |
|                    |             |                  |          |           |       |               |   |
|                    |             |                  |          |           |       |               |   |
|                    |             |                  |          | Г         | 1. 1  | 121 TIL)っよ、 よ |   |
|                    |             |                  |          | -  ×-     | ーカーに  | ゆ 1 列になった     | 2 |
|                    |             |                  |          | L         |       |               |   |
| マの八七姓田             | とキニレー       | 、ファ いい           |          |           |       |               |   |
| この万仞結果             | と衣示し しい     | いるセートは           | ~        |           |       |               |   |
| <b>—</b> • • • • • |             |                  |          |           |       |               |   |
| 「データシート            | ・ビュー」で      | す                |          |           |       |               |   |
|                    |             |                  |          |           |       |               |   |
|                    |             |                  |          |           |       |               |   |
|                    |             |                  | A.#      |           |       |               |   |

#### §2-3…クエリ オブジェクトを保存しておく

(1) この分析・抽出方法は保存しておくことができます(クエリ)。あとで再び分析しなおさ せることができるのです。【ファイル】[オブジェクトに名前を付けて保存]をクリック

して下さい。

| <b>A</b>   <b>→</b> *) * (* *   <del>-</del>                          | データ分析               | i01:データベース (Access 20                     | 07) - Microsoft Access | -                   | ē X      |         |
|-----------------------------------------------------------------------|---------------------|-------------------------------------------|------------------------|---------------------|----------|---------|
| ファイル ホーム 作成 外部データ                                                     | データベース ツール          |                                           |                        |                     | ~ ?      |         |
| ↓ 生書を保存   ▲ オブジェクトに名前を付けて保存   ④ データペースに名前を付けて保存   ◎ 間く   ご データペースを閉じる | データ<br>H:¥テー<br>をクリ | イル】[オブ<br>Jック<br><sup>展演化/修復は、データペー</sup> | ジェクトに名前                | 「を付けて保存]            |          |         |
| 🕘 データ分析01.accdb                                                       | データベースの             | に役立ちます。                                   |                        | データベースのプロパティの表示および編 | <u>集</u> |         |
| 情報                                                                    | HRJ@1L/191£         |                                           | 「テーブル」や                | <b>・</b> 「クエリ」など    | 、 Ac     | cess で管 |
| 最近使用したファイル<br>新規作成                                                    | **                  | パスワードを使用して暗<br>パスワードを使用してデータ/             | 理する対象を                 | 「オブジェクト」            | と呼       | びます     |
| 印刷                                                                    | パスワードを使用して<br>暗号化   | 2007 Microsoft Access<br>いるファイルは暗号化されてい   | はす。                    |                     |          |         |

(2) クエリ名(今作った分析手法の名前)を付けます。「Q 受注-HERT」として OK しましょう。なお、クエリ名の先頭には「Q」を付けるようにしましょう。

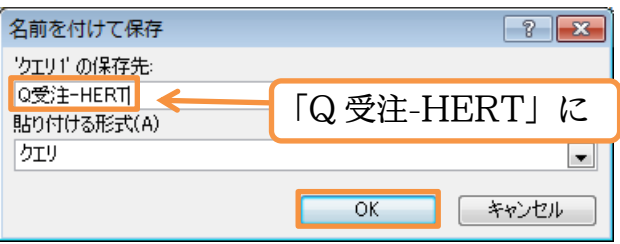

(3) 分析手法(クエリ)を登録・保存すると、画面左の「ナビゲーションウィンドウ」に表示 されます。さて、このクエリは閉じましょう。

| すべての Access オブジェクト 💿 | <b>Q受注-HERT</b> |                    |                                        |            |            |              | X             |       |
|----------------------|-----------------|--------------------|----------------------------------------|------------|------------|--------------|---------------|-------|
| 検索                   | 🕗 受注番号 🗸        | 受注日 🖌 商品分類         | ・ メーカー ・                               | 価格 🗸       | 担当者 🗸      | 納品日 🗸        |               |       |
|                      | 1 0002          | 2009/01/23 デスクバン   | コン HERT                                | ¥53,000 \$ | 野沢         | 2009/03/06   | Q受注-HEFT を閉しる |       |
| 7-JN &               | 1 0 0 0 3       | _2009/01/23 デスクバソ  | コン HERT                                | ¥58,000 ネ  | 神田         | 2009/03/09   |               |       |
| * (x) T受注結果          | 1 0 0 0 4       | 2009/01/23 モノクロブ   | リン:HERT                                | ¥27,000 1  | 佐々木        | 2009/03/23   |               |       |
| クエリ ☆                | 1 0008          | 2009/03/02 ノートパン   | コン HERT                                | ¥39,000 \$ | 野沢         | 2009/04/05   |               |       |
| □ O受注_HFRT           | 1 0 0 0 9       | 2009/03/02 デスクバン   | コン HERT                                | ¥39,000 \$ | 野沢         | 2009/25/01   |               |       |
| EP QXX HEAT          | 1 0 0 1 0       | 2009/03/12 フルカラー   | スキ HERT                                | ¥58.000 /  | 小島         | 2023/05/03   |               |       |
|                      | 10011           | 2009 20            |                                        |            | ンロロン       | × - 5/03     |               |       |
|                      | 1 0 0 1 2       | 2008 クエリ           | Q 攵壮                                   | HERIJ      | を闭し        | 5/03         |               |       |
|                      | 1 0 0 1 5       | 2009               | • • • •                                |            |            | 7/15         |               |       |
|                      | 1 0 0 2 0       | 2009/07/29 カラーブリン  | ノタ HERT                                | ¥35,000 9  | <b>静沢</b>  | 2009/09/20   |               |       |
|                      | 1 0 0 2 1       | _2009/09/23 ノートパン  | コン HERT                                | ¥54,000 /  | 小島         | 2009/11/23   |               |       |
|                      | 1 0 0 2 3       | _2009/10/02 デスクバン  | コン HERT                                | ¥63,000 1  | 佐々木        | 2009/11/23   |               |       |
|                      | 1 0 0 2 5       | _2009/11/04 カラーブリン | ノタ HERT                                | ¥41,000 ネ  | 神田         | 2009/12/14   |               |       |
|                      | 1 0 0 2 6       | 2010/01/15 フルカラー   | スキ HERT                                | ¥52,000 ł  | 神田         | 2010/02/01   |               |       |
|                      | 1 0 0 3 0       | 2010/06/03 フルカラー   | スキ HERT                                | ¥45,000 ネ  | 神田         | 2010/07/07   |               |       |
|                      |                 |                    |                                        |            |            |              |               |       |
|                      |                 |                    |                                        |            |            |              |               |       |
|                      |                 |                    |                                        |            |            |              |               |       |
|                      |                 |                    | $\Lambda = 1$                          | II         | ゴカ         | しつ ノレコ 中日    | み 田 立 こ と     | 1.    |
|                      |                 |                    | 汀忉兀/                                   | ノEXCEI     | アーク        | に垣加          | や史新かめ         | つ しかし |
|                      |                 |                    |                                        |            |            |              |               |       |
|                      |                 |                    | こ百度]                                   | のクエ        | 日を宇治       | 行オスノ         | レ 昆新の         | 状能が   |
|                      |                 |                    | の時反し                                   | -0)/       | 7 2 天      | 19.90        | > 月又1/1 Vノ    |       |
| ナビゲーシ                | コンウィ            | ンドウーー              | <u>⊢</u> n <u>+</u> , <sub>2</sub> , ) |            | <u>~+-</u> | 10 10 . In . | 1             |       |
| , _, ,               | / 1             | • • • •            | 反映さ≵                                   | 1た状態       | で表示は       | されまで         | 5             |       |
|                      |                 |                    |                                        |            |            |              |               |       |
|                      |                 |                    |                                        |            |            |              |               |       |
|                      |                 |                    |                                        |            |            |              |               |       |
|                      |                 |                    |                                        |            |            |              |               |       |
|                      | レコード: ₩ → 1/15  | ▶ ▶ ▶ 🗯 🖹 フィルターなし  | / 検索                                   |            |            |              |               |       |
|                      |                 |                    |                                        |            |            |              |               |       |

- §2-4…分析元 Excel ファイルの更新とクエリの再実行
- (1) Excel ファイル「E 商品受注リスト」を開いて、レコードを1 件追加して下さい。追 加後は上書き保存して Excel は終了します。

|      | A33        | <b>-</b> (0      | $f_x$           |        |          |                |            |             |     |       |    |        |       |     | 1        | *        |
|------|------------|------------------|-----------------|--------|----------|----------------|------------|-------------|-----|-------|----|--------|-------|-----|----------|----------|
|      | A          | В                | C               | D      | E        | F              | G          | Н           | I   | J     | K  | L      | М     | N   | 0        | 1        |
| 1    | 受注番号 ▼ :   | 受注日 🛛 商品分        | 願               | ▼ メーカー | • 価格 •   | 担当者 🔻          | 約品日 💌      |             |     |       |    |        |       |     | <b>^</b> | -        |
| 2    | 10001      | 2009/1/6 カラー     | プリンタ            | CEIRO  | ¥52,000  | 神田             | 2009/3/11  |             |     |       |    |        |       |     |          |          |
| 3    | 10002      | 2009/1/28 デスク    | バソコン            | HERT   | ¥53,000  | 野沢             | 2009/3/6   |             |     |       |    |        |       |     |          |          |
| 4    | 10003      | _ 2009/1/23 デスク  | バソコン            | HERT   | ¥58,000  | 神田             | 2009/3/9   |             |     |       |    |        |       |     |          |          |
| 5    | 10004      | 2009/1/23 モノクロ   | コプリンタ           | HERT   | ¥27,000  | └佐々木           | 2009/3/23  |             |     |       |    |        |       |     |          |          |
| 6    | 10005      | 2009/2/2 カラー     | ブリンタ            | CEIRO  | ¥ 17,000 | └佐々木           | 2009/3/23  |             |     |       |    |        |       |     |          |          |
| 7    | 10006      | 2009/2/4 ノートノ    | ション             | THOM   | ¥21,000  | 小島             | 2009/3/6   |             |     |       |    |        |       |     |          |          |
| 8    | 10007      | 2009/2/22 モノクロ   | コプリンタ           | CEIRO  | ¥53,000  | 佐々木            | 2009/3/27  |             |     |       |    |        |       |     |          |          |
| 9    | 10008      | 2009/3/2 ノートノ    | ション             | HERT   | ¥39,000  | 野沢             | 2009/4/9   |             |     |       |    |        |       |     |          |          |
| 10   | 10009      | 2009/3/2 デスク     | バンコン            | HERT   | ¥39,000  | 野沢             | 2009/5/1   |             |     |       |    |        |       |     |          |          |
| 11   | 10010      | 2009/3/12 フルカ    | ラースキャナ          | HERT   | ¥58,000  | 小島             | 2009/5/3   |             |     |       |    |        |       |     |          |          |
| 12   | 10011      | 2009/3/13 モノクロ   | コブリンタ           | HERT   | ¥46,000  | 野沢             | 2009/5/3   |             |     |       |    |        |       |     |          |          |
| 13   | 10012      | 2009/4/16 ノートノ   | ション             | HERT   | ¥38,000  | 神田             | 2009/5/3   |             |     |       |    |        |       |     |          |          |
| 14   | 10013      | 2009/4/16 カラー    | プリンタ            | THOM   | ¥61,000  | 佐々木            | 2009/6/1   |             |     |       |    |        |       |     |          |          |
| 15   | 10014      | 2009/4/16 カラー    | ブリンタ            | THOM   | ¥63,000  | 小島             | 2009/7/13  |             |     |       |    |        |       |     |          |          |
| 16   | 10015      | 2009/6/16 モノクロ   | コプリンタ           | HERT   | ¥21,000  | 野沢             | 2009/7/15  |             |     |       |    |        |       |     |          |          |
| 17   | 10016      | 2009/6/20 モノクロ   | コブリンタ           | CEIRO  | ¥16,000  | 野沢             | 2009/7/15  |             |     |       |    |        |       |     |          |          |
| 18   | 10017      | 2009/7/6 カラー     | ブリンタ            | CEIRO  | ¥42,000  | 野沢             | 2009/8/6   |             |     |       |    |        |       |     |          |          |
| 19   | 10018      | 2009/7/6 ノートノ    | ション             | THOM   | ¥61,000  | 「佐々木           | 2009/8/7   |             |     |       |    |        |       |     |          |          |
| 20   | 10019      | 2009/7/12 カラー    | ブリンタ            | THOM   | ¥36,000  | 小島             | 2009/8/15  |             |     |       |    |        |       |     |          |          |
| 21   | 10020      | 2009/7/29 カラー    | ブリンタ            | HERT   | ¥35,000  | 野沢             | 2009/9/20  |             | ~   |       |    |        |       |     |          |          |
| 22   | 10021      | 2009/9/28 ノートノ   | ション             | HERT   | ¥54,000  | 小島             | 2009/11/23 |             | ~~~ |       |    |        |       |     |          |          |
| 23   | 10022      | 2009/10/2 モノクロ   | コプリンタ           | THOM   | ¥48,000  | 野沢             | 2009/11/23 |             |     |       |    |        |       |     |          |          |
| 24   | 10023      | 2009/10/2 デスク    | パンコン            | HERT   | ¥63,000  | 佐々木            | 2009/11/23 |             |     |       |    |        |       |     |          |          |
| 25   | 10024      | 2009/11/2 ノート    | \$1 <b>-1</b> 1 | тном   | ¥ 99 000 | 山下直            | 2000/12/22 |             |     |       | -  |        |       |     | _        |          |
| 26   | 10025      | 2009/11/4 カラ・    | 100             | 21     | 2010     | $\frac{16}{5}$ | 1-61       | N1/         | トノ  | I HEB | тΙ | ¥50 (  | 1001t | たり木 |          | 2010/7/1 |
| 27   | 10026      | 2010/1/15 フル:    | 100.            |        | 2010     | / 0/ )         | 17         | <u>、</u> ノ_ |     |       | 1  | + 59,0 |       |     |          | 2010/7/1 |
| 28   | 10027      | 2010/1/15 モノクロ   | コプリンター          | CEIRO  | ¥21,000  | 神田             | 2010/2/15  |             |     |       |    |        |       |     |          |          |
| 29   | 10028      | 2010/4/30 ノートノ   | ション             | CF'RO  | ¥30,000  | 野沢             | 2010/5/17  |             |     |       |    |        |       |     |          |          |
| 30   | 10029      | 2010/5/15 フルカ    | ラースキャナ          | RO     | ¥63,000  | 野沢             | 2010/6/9   |             |     |       |    |        |       |     |          |          |
| 31   | 10030      | 2010/6/3 フルカ     | ラースキャナ          | HERT   | ¥45,000  | 神田             | 2010/7/7   |             |     |       |    |        |       |     |          |          |
| 32   | 10031      | 2010/6/5 ノートノ    | ション             | HERT   | ¥59,000  | └佐々木           | 2010/7/12  |             |     |       |    |        |       |     |          |          |
| 33   |            |                  |                 |        |          |                |            |             |     |       |    |        |       |     |          |          |
| 34   |            |                  |                 | _      |          |                |            |             |     |       |    |        |       |     |          | 4        |
| 14 - | 🔹 🕨 🚺 Shee | t1 / Sheet2 / Sh | eet3 / 🔁 /      |        |          |                |            |             |     |       |    |        |       |     |          |          |

(2) Access ファイル「データ分析 01」の側でクエリ「Q 受注-HERT」をダブルクリッ クして開いて下さい。クエリを開くと実行されます。

|       | 19 - CI                                                                                                    | ~   <del>-</del> |         |        | デー       | タ分析01:データベース (Ac                      | cess 20             | 007) - Micros | soft Ac | cess                                                |                     |   | đ    | 23  |
|-------|----------------------------------------------------------------------------------------------------|------------------|---------|--------|----------|---------------------------------------|---------------------|---------------|---------|-----------------------------------------------------|---------------------|---|------|-----|
| ファイル  | <u>π−</u> L                                                                                                    | 作成               | 外部データ   | データ    | タベース ツール |                                       |                     |               |         |                                                     |                     |   |      | ∾ 🕜 |
| 10    |                                                                                                    | 👗 切り取り           |         |        | ₽↓昇順     | ▼ 選択 -                                |                     | 📑 新規作成        | Σ       | A the                                               | *                   |   | • i= |     |
| 表示    | B50付け     B50付け     B50 | ש של –           |         | 7/1/2- | Z↓降順     | 1 詳細設定 -                              | ्रा <u>छ</u><br>च∧7 | ■ 保存          | ABC     | →<br>-<br>-<br>-<br>-<br>-<br>-<br>-<br>-<br>-<br>- | BIU算算>              | - |      |     |
| *     |                                                                                                    | <♥ 書式のコと         | 2-/貼り付け | 21107  | ☆ 並べ替えの  | )解除 🍸 フィルターの実行                        | 更新                  | /削除▼          |         | A -                                                 | A - ♥ - 🄄 -   ≣ ≣ ₹ |   | -    |     |
| 表示    |                                                                                                    | クリップボード          | La La   |        | 並べ替え     | ミとフィルター                               |                     | レコード          |         | 検索                                                  | テキストの書式設定           |   |      | G   |
| すべての  | Access                                                                                                    | オブジェクト           |         |        |          |                                       |                     |               |         |                                                     |                     |   |      |     |
| 検索    |                                                                                                    |                  | 2       |        |          |                                       |                     |               |         |                                                     |                     |   |      |     |
| テーブル  |                                                                                                    |                  | *       |        | Г»       | カハドの                                  | 1.                  | 0 h           | - 11    | ΓO <b>π</b>                                         |                     |   |      |     |
| 1 💽 T | 受注結果                                                                                                    |                  |         |        | 「アー      | ーク分析 0                                | IJ                  | のクコ           | ニリ      | IQ兌                                                 | 2任-HEKI」            |   |      |     |
| クエリ   |                                                                                                    |                  | *       |        | א ע      | · · · · · · · · · · · · · · · · · · · | ы                   | 1             | H )     |                                                     |                     |   |      |     |
| 0 🗗   | 受注-HEF                                                                                                    | RT N             |         | •      | セク       | ノルクリッ                                 | ワク                  | してほ           | 司く      |                                                     |                     |   |      |     |
|       |                                                                                                    | 45               |         |        | _        |                                       |                     |               |         |                                                     |                     |   |      |     |

#### (3) クエリを再実行すると、最新の分析結果が表示されるのです。「10031」のレコードが 反映されています。確認後は「Q 受注-HERT」を閉じましょう。

| すべての Access オブジェクト 💿 | « 📑  | <b>Q受注-HERT</b> |            |           |        |           |               |            | ×           |
|----------------------|------|-----------------|------------|-----------|--------|-----------|---------------|------------|-------------|
| 検索                   | ρ    | 受注番号 🗸          | 受注日 🗸      | 商品分類 🗸    | メーカー 、 | · 価格 •    | 担当者 🗸         | 納品日 🚽      |             |
| テーブル                 |      | 10002           | 2009/01/23 | デスクバソコン   | HERT   | ¥53,000   | 野沢            | 2009/03/06 | 1           |
|                      |      | 1 0 0 0 3       | 2009/01/23 | テスクバソコン   | HERT   | ¥58,000   | 神田            | 2009/03/09 |             |
| 1 文/土柏来              |      | 10004           | 2009/01/23 | モノクロフリン   | HERT   | ¥27,000   | [佐々不          | 2009/03/23 |             |
| クエリ ※                |      | 10008           | 2009/03/02 | ノートハジョン   | HERI   | ¥39,000   | 野沢            | 2009/04/09 | 目いフ         |
| P Q受注-HERT           |      | 10009           | 2009/03/02 | テスクハション   | HERI   | ¥39,000   | 野沢            | 2009/05/01 | 闭しる         |
|                      |      | 10010           | 2009/03/12 | フルカラースキ   | HERT   | ¥58,000   | 小島            | 2009705703 |             |
|                      |      | 10011           | 2009/03/13 | モノクロノリノク  | HERT   | ¥46,000   | 新売            | 2009/05/03 |             |
|                      |      | 10012           | 2009/04/16 | フートハンコン   | HERT   | ¥38,000   | 作用出           | 2009/05/03 |             |
|                      |      | 10015           | 2009/06/16 | モノクロノリノク  | HERT   | ¥21,000   | 到')八<br>周辺:10 | 2009/07/15 |             |
|                      |      | 10020           | 2009/07/29 | カラー ノリノタ  | HERT   | ¥35,000   | 町次            | 2009709720 |             |
|                      |      | 10021           | 2009/09/23 | ブードハンコン   | HERT   | ¥54,000   | 小島            | 2009/11/23 |             |
|                      |      | 10023           | 2009/10/02 | テスクハノコノ   | HERT   | ¥63,000   | 佐冬本           | 2009/11/23 |             |
|                      |      | 10025           | 2009/11/04 | フリカニシリンダ  | HERT   | ¥41,000   | 19日           | 2009/12/14 |             |
|                      |      | 10026           | 2010/01/15 | フルカラースキ   | HERI   | ¥52,000   | 19日           | 2010/02/01 |             |
|                      |      | 1.0001          | 2010/06/05 |           |        | ****D,000 |               | 0010/07/10 |             |
|                      | . L. | 10031           | 2010/06/05 | ノードハノコノ   | HERI   | ¥59,000   | 佐々不           | 2010/07/12 |             |
|                      |      |                 |            |           |        |           |               |            |             |
|                      |      |                 |            |           |        |           |               |            |             |
|                      |      |                 |            |           |        |           |               |            |             |
|                      |      |                 | 2          |           |        |           |               |            |             |
|                      |      |                 |            |           |        |           |               |            |             |
|                      |      |                 |            |           |        |           |               |            |             |
|                      |      |                 |            |           |        |           |               |            |             |
|                      |      |                 |            |           |        |           |               |            |             |
|                      |      |                 |            |           |        |           |               |            |             |
|                      |      |                 |            |           |        |           |               |            |             |
|                      |      |                 |            |           |        |           |               |            |             |
|                      |      |                 |            |           |        |           |               |            |             |
|                      |      |                 |            |           |        |           |               |            |             |
|                      | V    | □-ド: ₩ → 1 / 16 |            | 長 フィルターなし | 検索     |           |               |            |             |
| データシートビュー            |      |                 |            |           |        |           |               | NumLock    | 🛅 🏥 🕮 SQL 🕍 |

#### §2-5…クエリの作成:数値で抽出

#### (1) 今度は「[価格]が『63,000』のレコードを抽出する」クエリを登録・作成します。【作 成】タブから[クエリデザイン]をクリックして下さい。

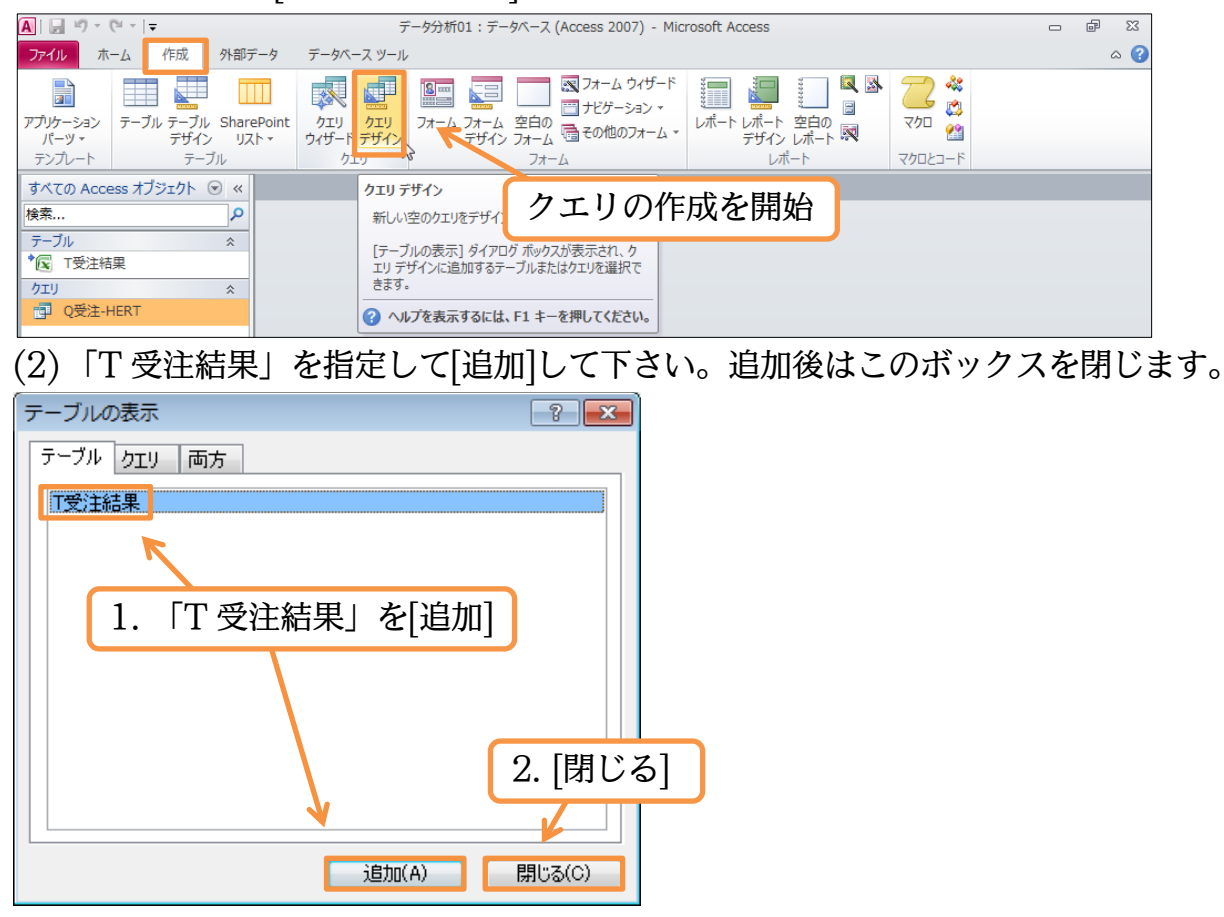

(3)「T 受注結果」を分析元として[価格]が「63000」であるレコードを抽出する設定をして下さい。なお、抽出条件に文字ではなく数値を指定した場合は「"」で囲まれません。 設定後はクエリを実行します。

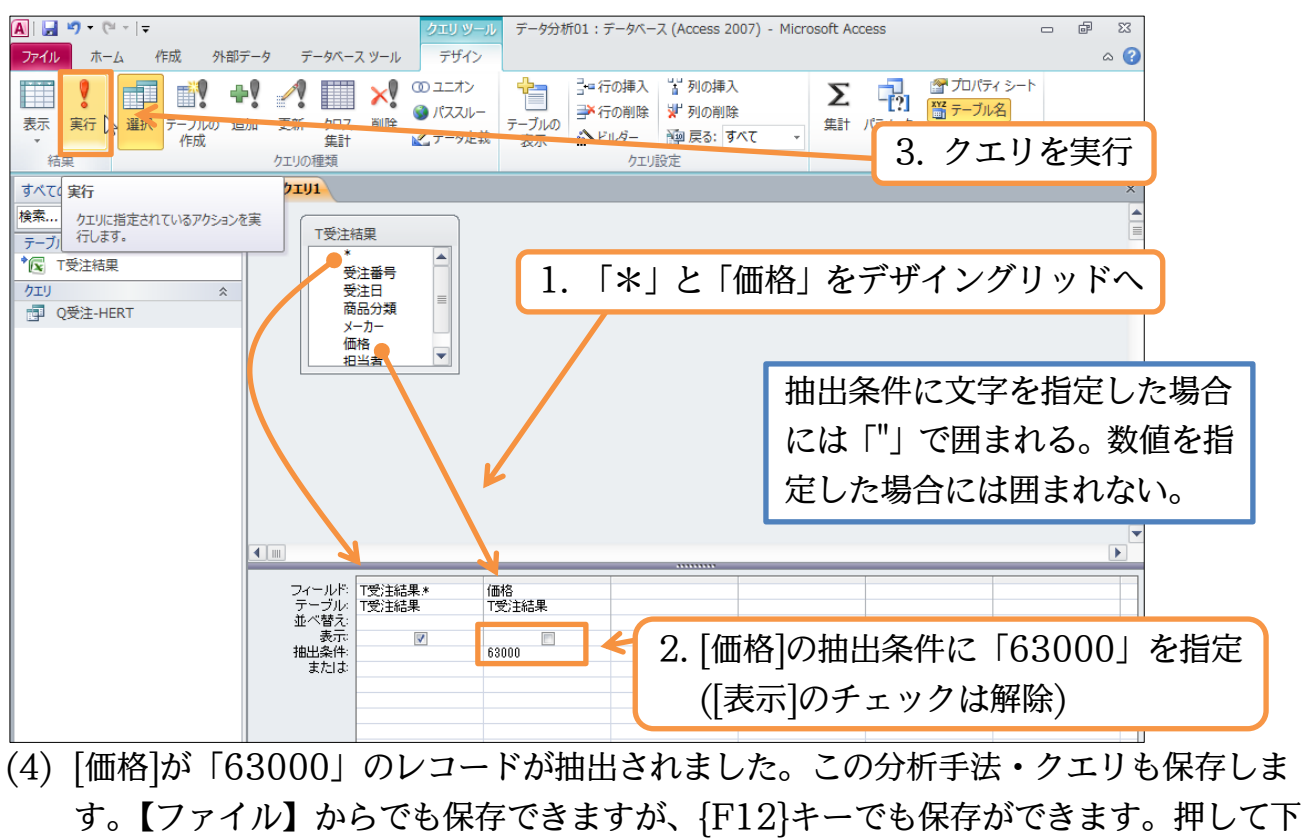

さい。

| すべての Access オブジェクト 💿 «     | - <u>7191</u>                                                                                                    |                                                                                                    | ×          |
|----------------------------|----------------------------------------------------------------------------------------------------|----------------------------------------------------------------------------------------------------|------------|
| 検索<br>テーブル ☆               | <ul> <li>受注番号 ・ 受注日 ・ 商品分類 ・ メーカー<br/>10014 2009/04/16 カラーブリンタ THOM<br/>10023 2009/10/02 デスクパソコン HERT</li> </ul> | 価格         担当者         納品日           ¥63,000 小島         2009/07/13           ¥63,000 佐々木         2009/11/23 | {F12}キーで保存 |
| 「支注結果」       クエリ           | 10029 2010/05/15 フルカラースキ CERO                                                                                    | ¥63,000 野沢 2010/06/09                                                                                       |            |
| (5)「Q 受注-63                | 000」という名前でクエリを                                                                                                   | 保存して下さい。保存後に                                                                                                | はクエリを閉じます。 |
| 名前を付けて保存                   | ? 💌                                                                                                    |                                                                                                    |            |
| 'クエリ1' の保存先:               |                                                                                                    |                                                                                                    |            |
| 490,12-00000<br>貼り付ける形式(A) |                                                                                                    |                                                                                                    |            |
| לבט                        |                                                                                                    |                                                                                                    |            |
|                            | OK キャンセル                                                                                                    |                                                                                                    |            |

## §2-6…クエリの作成:日付・時刻で抽出

(1)「T 受注結果」から[受注日]が「2009/4/16」であるレコードを抽出した結果を表示す るクエリを作成する予定です。クエリの作成を開始して下さい。「T 受注結果」を分析 元リストとして登録します。また、[受注日]を抽出対象フィールド(項目)とし、条件欄 に「09/4/16」を指定・確定します。

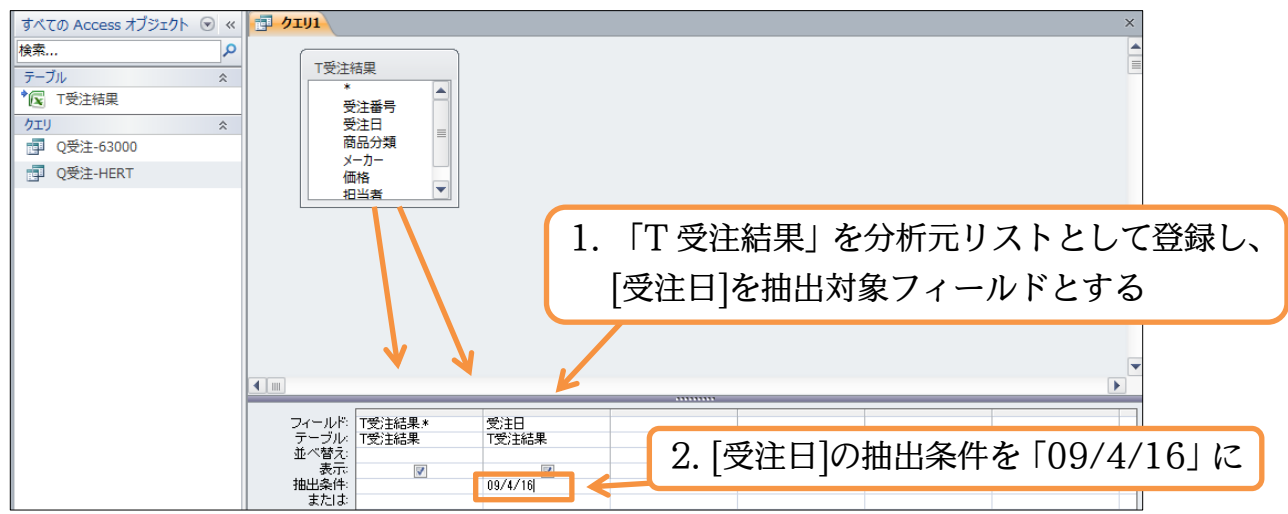

(2) 日付や時刻を抽出条件として指定した場合には、前後が「#」で囲まれます。あとは[表示]のチェックを解除してから実行しましょう。

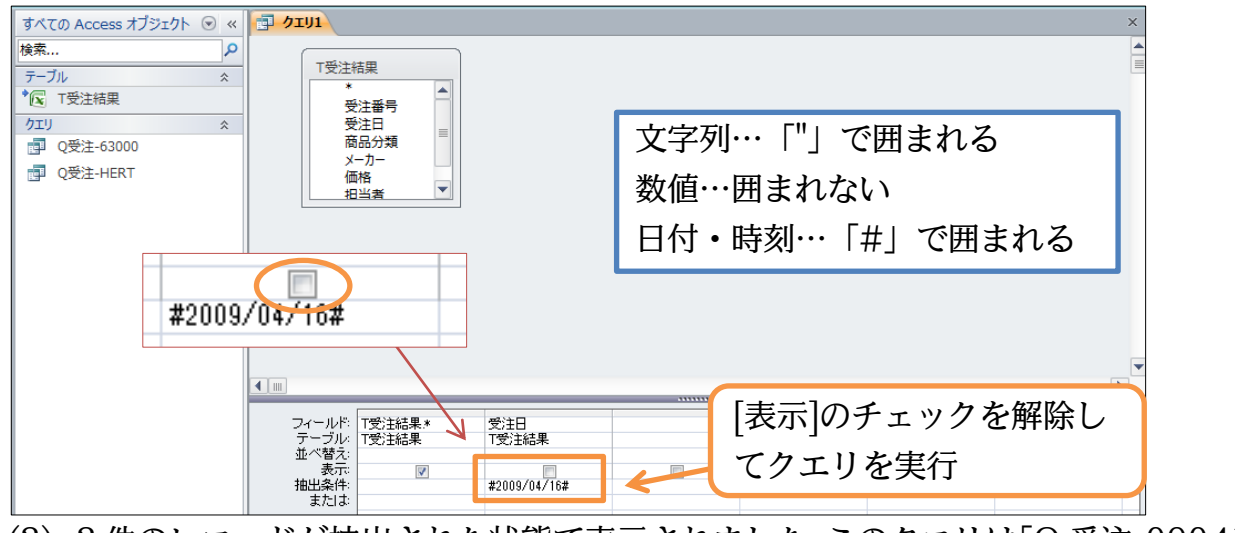

(3) 3件のレコードが抽出された状態で表示されました。このクエリは「Q 受注-090416」 という名前で保存して下さい。

| すべての Access オブジェクト 💿 « |              | Q受注-090416 |            |         |        |         |     |            | ×    |          |
|------------------------|--------------|------------|------------|---------|--------|---------|-----|------------|------|----------|
| 検索                     | $\mathbb{Z}$ | 受注番号 🗸     | 受注日 🗸      | 商品分類 🗸  | メーカー 🗸 | 価格 🗸    | 担当者 | - 納品日 -    |      |          |
|                        |              | 1 001 2    | 2009/04/16 | ノートバソコン | HERT   | ¥38,000 | 神田  | 2009/05/03 |      |          |
| <i>∓−Jµ</i>            |              | 1 001 3    | 2009/04/16 | カラーブリンタ | THOM   | ¥61,000 | 佐々木 | 2009/06/01 | く目的  | + 000416 |
| ▲ T受注結果                |              | 1 001 4    | 2009/04/16 | カラーブリンタ | THOM   | ¥63,000 | 小島  | 2009/07/13 | Q XL | E-090410 |
| クエリ ※                  |              |            |            |         |        |         |     |            |      |          |

### §2-7…絞り込み1・AND 条件で抽出

(1)「T受注結果」から[商品分類]が「ノートパソコン」であり、『かつ』[メーカー]が「THOM」 であるレコードを抽出させるクエリを作成する予定です。新しいクエリを作成して、「T 受注結果」を分析元リストとして登録します。そのあと、[商品分類]と[メーカー]を抽 出対象フィールドとします。またそれぞれに、抽出条件として「ノートパソコン」、「THOM」 を指定します。あとは[表示]のチェックをはずして実行して下さい。

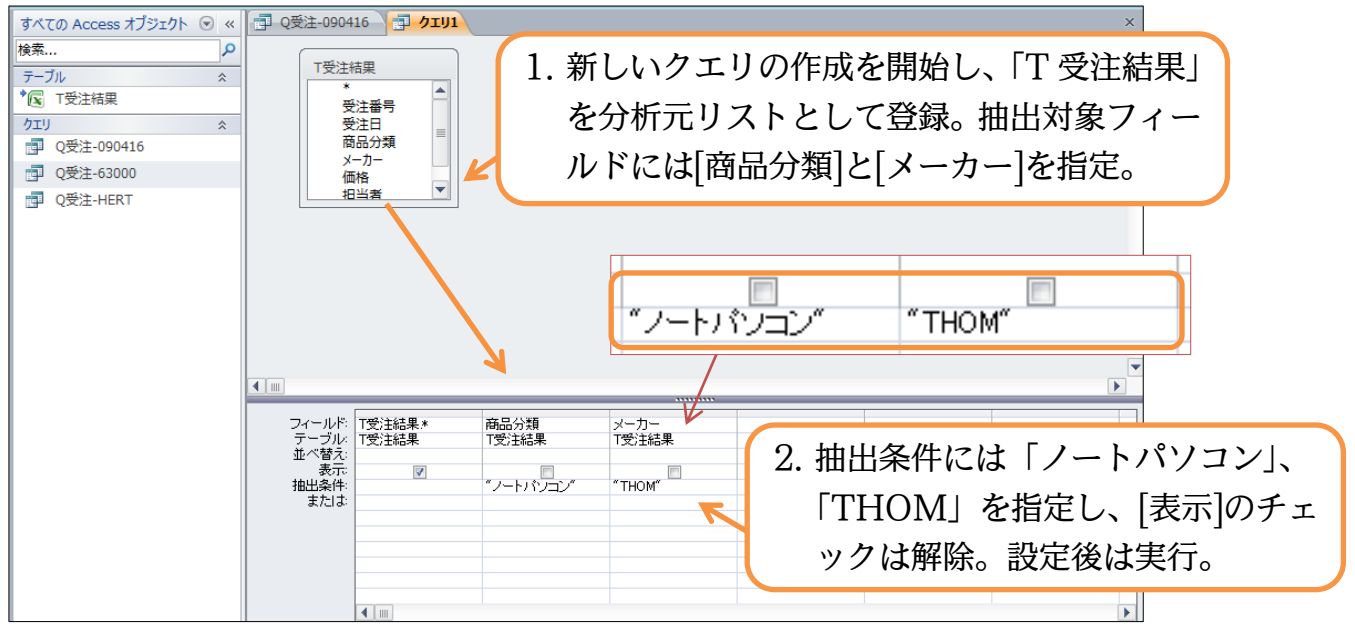

(2) AND 条件による抽出がなされました。ひとつだけ条件を指定したときよりも絞り込ま れるのです。このクエリは「Q 受注-ノートパソコン-AND-THOM」という名前で保 存して下さい。

| ſ |                    |     | r -          |             |            |         |      |   |         |     |          |    | _ |
|---|--------------------|-----|--------------|-------------|------------|---------|------|---|---------|-----|----------|----|---|
|   | すべての Access オブジェクト | . ≪ |              | 」Q受注-090416 | 🗗 クエリ1     |         |      |   |         |     |          |    | × |
|   | 検索                 | Q   | $\mathbb{Z}$ | 受注番号 🗸      | 受注日 🗸      | 商品分類 🗸  | メーカー | Ψ | 価格 🗸    | 担当者 | → 納品日    | *  |   |
|   |                    |     |              | 1 0006      | 2009/02/04 | ノートバソコン | THOM |   | ¥21,000 | 小島  | 2009/03/ | 06 |   |
|   | テーノル               | ~   |              | 1 001 8     | 2009/07/06 | ノートバソコン | THOM |   | ¥61,000 | 佐々木 | 2009/08/ | 07 |   |
|   | T受注結果              |     |              | 10024       | 2009/11/02 | ノートバソコン | THOM |   | ¥22,000 | 小島  | 2009/12/ | 22 |   |
| l | クエリ                | \$  |              |             |            |         |      |   |         |     |          |    |   |

§2-8…絞り込み2・抽出結果からさらに抽出(クエリからクエリを作成)

(1) 今度は「HERT」に関する受注情報の中で、[担当]が「野沢」であるレコードを抽出 します。すでに「HERT」のレコードだけを抽出する命令「Q 受注-HERT」を作成 済みなので今回はこれを利用する予定です。新しいクエリの作成に取り掛かります。

| ファイルホーム 作成 外部テータ テータベースツール                                                                                                    |   |
|----------------------------------------------------------------------------------------------------|---|
| アガッケーション<br>パーツ・<br>テーブル<br>テーブル<br>テーグル<br>テーグー<br>アー<br>テーブル<br>テーブル<br>テー<br>テーブル<br>テーブル<br>テーブル<br>テーブル<br>テーブル<br>テーブル<br>テーブル<br>テーブル<br>テーブル<br>テーブル<br>テーブル<br>テーブル<br>テーブル<br>テー<br>テー |   |
| すべての Access オブジェクト 💿 « 🗇 Q受注-090416 🔁 Q受注-ノートパソコン-AND-THOM                                                                                                    | × |
| 検索       受注番号・受注目・商品分類・メーカー・価格・担当者・納品日・<br>2009/02/04 ノートパンコン THOM ¥21,000 小島 2009/03/06         デーブル       10018       2009/02/04 ノートパンコン THOM ¥61,000 住々木       2009/08/06         で度注結果       10018       2009/07/06 ノートパンコン THOM ¥61,000 住々木       2009/08/07         クロリ       第回       0024       2009/11/02 ノートパンコン THOM ¥61,000 住々木       2009/08/07         クロリ       第回       0024       2009/11/02 ノートパンコン THOM ¥61,000 住々木       2009/12/22         クロリ       第回       0024       クロック11/02 ノートパンコン THOM ¥22,000 小島       2009/12/22         クロリ       アロシートパンコン THOM ¥22,000 小島       2009/12/22       クロック11/02 ノートパンコン THOM ¥22,000 小島       2009/12/22         クロリ       アロシートパンコン THOM ¥20,000 小島       アロシートパンコン THOM ¥20,000 小島       2009/12/22         クロリ       アロシートパンコン THOM ¥20,000 小島       アロシートパンコン THOM ¥20,000 小島       2009/12/22         クロリ       アロシートパンコン THOM ¥20,000 小島       アロシートパンコン THOM ¥20,000 小島       アロシートパンコン THOM ¥20,000 小島         ロー       アロシートパンコン THOM ¥20,000 小島       アロシートパンコン THOM ¥20,000 小島       アロシートパンコン THOM ¥20,000 小島         マロシートパンコン THOM       アロシートパンコン THOM ¥20,000 小島       アロシートパンコン THOM ¥20,000 小島       アロシートパンコン THOM ¥20,000 小島         マロシートパンコン THOM       アロシートパンコン THOM ¥20,000 小島       アロシートパンコン THOM ¥20,000 小島       アロシートパンコン THOM ¥20,000 小島         マロシートパンコン TH                                                                                                    |   |

(2)「[メーカー]が『HERT』である」レコードを抽出する」という条件はすでに「Q 受注
 -HERT」で作成済みです。これを利用してクエリを作成することができます。タブを
 【クエリ】にしてから「Q 受注-HERT」を分析対象とするよう設定します。

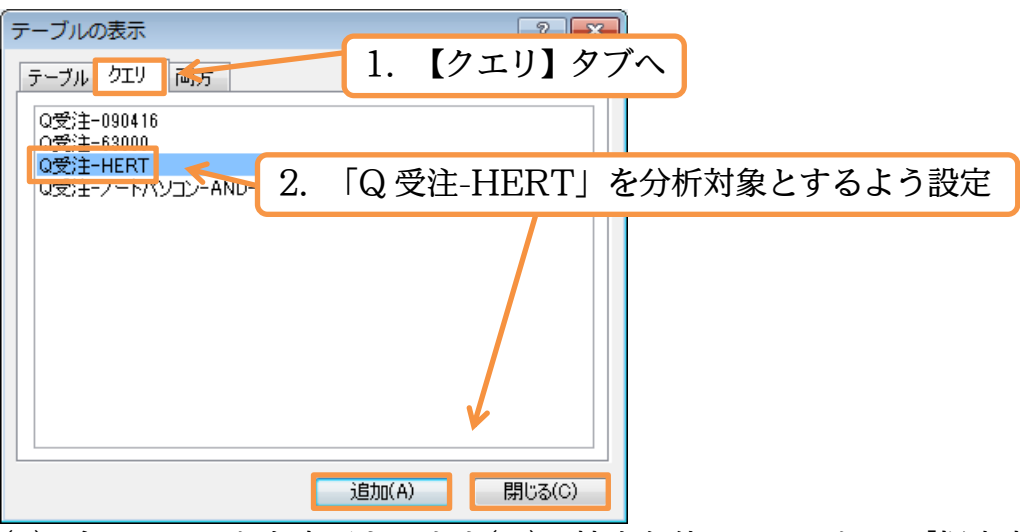

(3) 全フィールドを表示させます(\*)。抽出条件フィールドには[担当者]を指定し、条件に は「野沢」を指定します。設定後はクエリを実行しましょう。

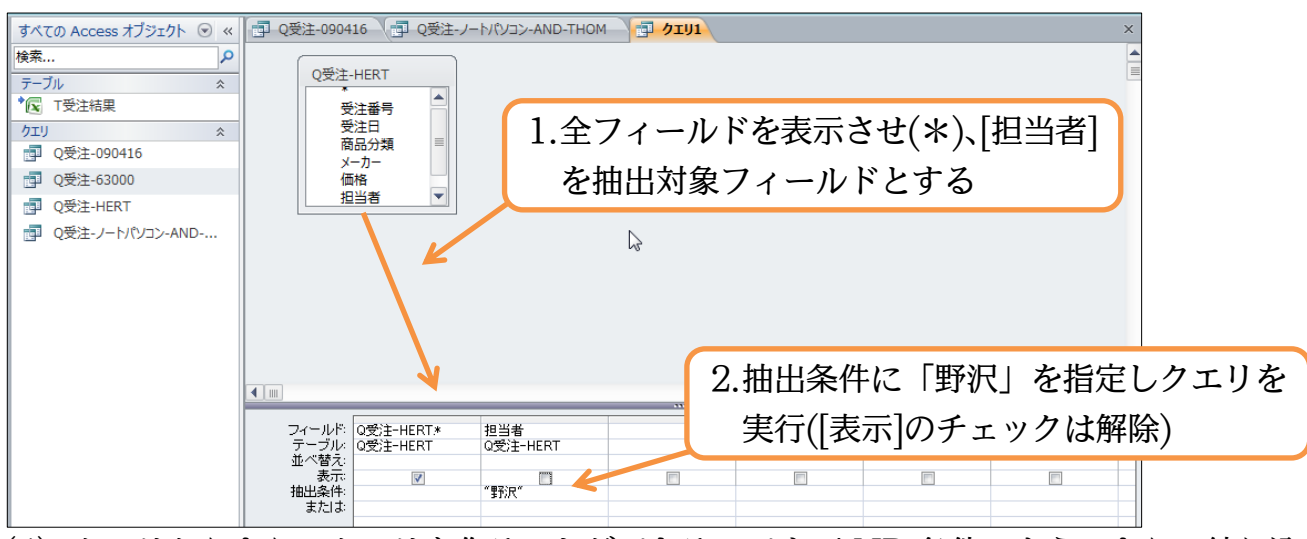

(4) クエリからさらにクエリを作ることができるのです。AND 条件のようにさらに絞り込まれていきます。このクエリは「Q 受注-HERT-AND-野沢」という名前で保存しましょう。

| すべての Access オブジェクト 💿 « | Q受注-090416 | Q受注-ノートパソコン-AND-THOM 1 0 05 | IU1                   | × |
|------------------------|------------|-----------------------------|-----------------------|---|
| 検索                     | ∠ 受注番号 -   | 受注日 🗸 商品分類 🧹 メーカー 🧸         | 価格 → 担当者 → 納品日 →      |   |
|                        | 1 0 0 0 2  | 2009/01/23 デスクパソコン HERT     | ¥53,000 野沢 2009/03/06 |   |
| テーノル                   | 1 0 0 0 5  | 2009/03/02 ノートバソコン HERT     | ¥39,000 野沢 2009/04/09 |   |
| 【) T受注結果               | 1 0 0 0 5  | 2009/03/02 デスクパソコン HERT     | ¥39,000 野沢 2009/05/01 |   |
| クエリ ※                  | 10011      | 2009/03/13 モノクロブリン: HERT    | ¥46,000野沢 2009/05/03  |   |
|                        | 1 001 5    | 2009/06/16 モノクロブリン: HERT    | ¥21,000野沢 2009/07/15  |   |
|                        | 1 0 0 2 0  | 2009/07/29 カラーブリンタ HERT     | ¥35,000野沢 2009/09/20  |   |
| Q安注-63000              |            |                             |                       |   |
| P Q受注-HERT             |            |                             |                       |   |
| ፼ Q受注-ノートパソコン-AND      |            |                             |                       |   |

#### §2-9…OR 条件で抽出1

(1) 今度はOR条件抽出をするクエリを作成します。「ノートパソコン」『または』「THOM」 であるレコードを抽出させます。OR 条件にするには使用する[抽出条件]行を変えて条 件を指定するのです。「THOM」は、2 行目に入力して下さい。設定後は実行します。

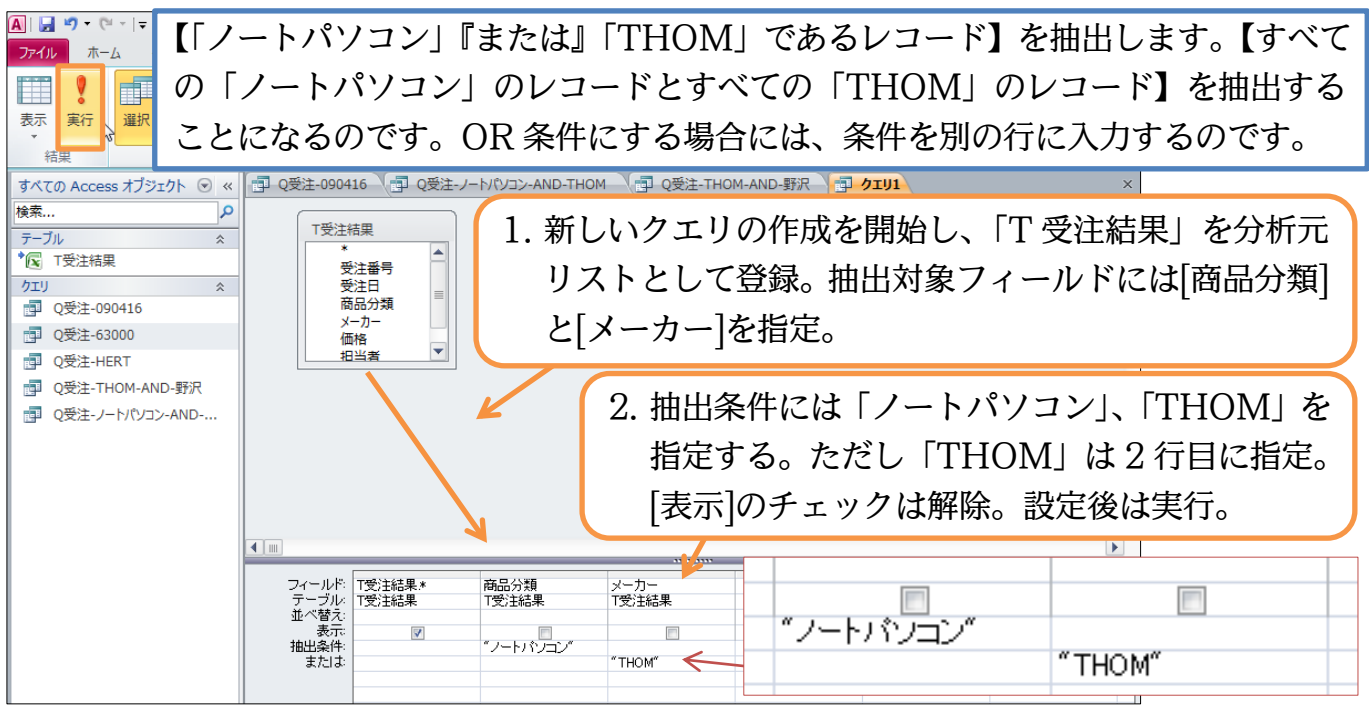

(2) 抽出が完了しました。「ノートパソコン」か「THOM」の少なくとも一方を満たしているレコードがすべて表示されます。クエリ完成後は「Q 受注-ノートパソコン -OR-THOM」という名前で保存して下さい。

| すべての Access オフジェクト 💿  « |   | 」 Q安注-090416    | (P) Q党注-ノ-  | -MUDD-AND-T | HOM ( U Q       | 受注-IHOM-AND- | 動沢 リクエリ | 1          |  |
|-------------------------|---|-----------------|-------------|-------------|-----------------|--------------|---------|------------|--|
| 食索 🔎                    |   | 受注番号 🗸          | 受注日 🗸       | 商品分類 🗸      | メーカー 🗸          | , 価格 →       | 担当者 🗸   | 納品日 🗸      |  |
| = 70                    | - | 1 0006          | 2009/02/04  | ノートバソコン     | THOM            | ¥21,000      | 小島      | 2009/03/06 |  |
| x=),,, ×                |   | 1 0 0 0 8       | 2009/03/02  | ノートバソコン     | HERT            | ¥39,000      | 野沢      | 2009/04/09 |  |
| / 💽 T受注結果               |   | 1 001 2         | 2009/04/16  | ノートバソコン     | HERT            | ¥38,000      | 神田      | 2009/05/03 |  |
| /፲ሀ ጵ                   |   | 1 001 3         | 2009/04/16  | カラーブリンタ     | THOM            | ¥61,000      | 佐々木     | 2009/06/01 |  |
| 回 0受注-090416            |   | 1 001 4         | 2009/04/16  | カラーブリンタ     | THOM            | ¥63,000      | 小島      | 2009/07/13 |  |
|                         |   | 1 001 8         | 2009/07/06  | ノートバソコン     | THOM            | ¥61,000      | 佐々木     | 2009/08/07 |  |
| 回 Q受注-63000             |   | 1 001 9         | 2009/07/12  | カラーブリンタ     | THOM            | ¥36,000      | 小島      | 2009/08/15 |  |
| Q受注-HERT                |   | 1 0 0 2 1       | 2009/09/23  | ノートバソコン     | HERT            | ¥54,000      | 小島      | 2009/11/23 |  |
|                         |   | 1 0 0 2 2       | 2009/10/02  | モノクロブリン:    | THOM            | ¥48,000      | 野沢      | 2009/11/23 |  |
| UST HOM-AND-IN          |   | 1 0 0 2 4       | 2009/11/02  | ノートバソコン     | THOM            | ¥22,000      | 小島      | 2009/12/22 |  |
| ■ Q受注-ノートパソコン-AND       |   | 1 0 0 2 8       | 2010/04/30  | ノートバソコン     | CEIRO           | ¥30,000      | 野沢      | 2010/05/17 |  |
|                         |   | 1 0031          | 2010/06/05  | ノートバソコン     | HERT            | ¥59,000      | 佐々木     | 2010/07/12 |  |
|                         |   |                 |             |             |                 |              |         |            |  |
|                         |   |                 |             |             |                 |              |         |            |  |
|                         |   |                 |             |             |                 |              |         |            |  |
|                         |   |                 |             | 45          |                 |              |         |            |  |
|                         |   |                 |             |             |                 |              |         |            |  |
|                         |   |                 |             |             |                 |              |         |            |  |
|                         |   |                 |             |             |                 |              |         |            |  |
|                         |   |                 |             |             |                 |              |         |            |  |
|                         |   |                 |             |             |                 |              |         |            |  |
|                         |   |                 |             |             |                 |              |         |            |  |
|                         |   |                 |             |             |                 |              |         |            |  |
|                         |   |                 |             |             |                 |              |         |            |  |
|                         |   |                 |             |             |                 |              |         |            |  |
|                         |   |                 |             |             |                 |              |         |            |  |
|                         |   |                 |             |             |                 |              |         |            |  |
|                         |   |                 |             |             |                 |              |         |            |  |
|                         |   |                 |             |             |                 |              |         |            |  |
|                         |   | - B: M / 1 / 10 | K KI KIYI N | C 7/1 6_1X  | 10. <del></del> |              |         |            |  |

## §2-10…OR条件で抽出2

(1) 今度は[商品分類]が「ノートパソコン」か「カラープリンタ」であるレコードを抽出さ せるクエリを作成します。抽出対象フィールドには[商品分類]を指定します。条件1行 目には「ノートパソコン」、2行目には「カラープリンタ」を指定し実行します。行を 変えて指定しているのでOR条件になります。

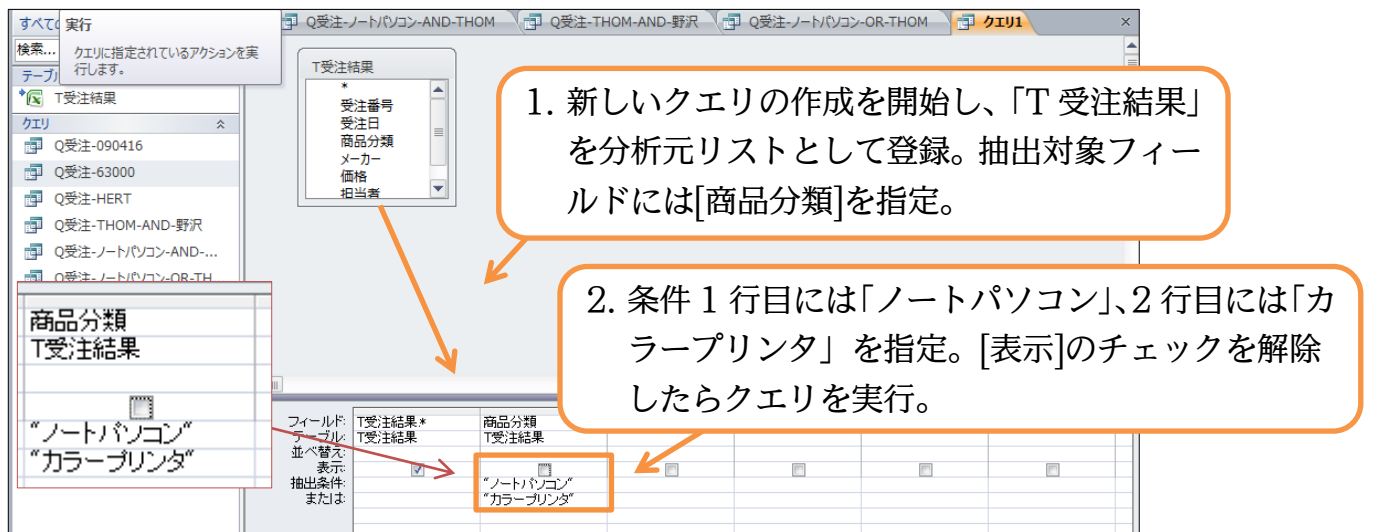

(2) このようにひとつのフィールド・項目で複数の OR 条件を指定する場合には、行を変 えて抽出条件を指定するのです。このクエリは「Q 受注-ノートパソコン-OR-カラー プリンタ」という名前で保存して下さい。

| すべての Access オブジェクト 💿 « 🔳 🗊 | Q受注-ノートパソコン-AND-THO                     | M 【 🗐 Q受注-THOM-AND- | 野沢 🚺 Q受注-ノートパソコン-OR | -ТНОМ 🗇 🧿 🤈 Х |
|----------------------------|-----------------------------------------|---------------------|---------------------|---------------|
|                            | ■ ● ● ● ● ● ● ● ● ● ● ● ● ● ● ● ● ● ● ● | 商品分類 - メーカー -       | 価格 • 担当者 •          | 納品日 -         |
|                            | 10001 2009/01/06 t                      | ラーブリンタ CEIRO        | ¥52,000 神田          | 2009/03/11    |
| テーフル                       | 10005 2009/02/02 た                      | コラーブリンタ CEIRO       | ¥17,000 佐々木         | 2009/03/23    |
| ▲ T受注結果                    | 10006 2009/02/04 /                      | ートバソコン THOM         | ¥21,000 小島          | 2009/03/06    |
| クエリ ☆                      | 10008 2009/03/02 /                      | ハートバソコン HERT        | ¥39,000 野沢          | 2009/04/09    |
|                            | 10012 2009/04/16 /                      | ハートバンコン HERT        | ¥38,000 神田          | 2009/05/03    |
|                            | 10013 2009/04/16 九                      | コラーブリンタ THOM        | ¥61,000 佐々木         | 2009/06/01    |
| P Q受注-63000                | 10014 2009/04/16 九                      | コラーブリンタ THOM        | ¥63,000 小島          | 2009/07/13    |
| ■ O受注-HERT                 | 10017 2009/07/06 た                      | ラーブリンタ CEIRO        | ¥42,000 野沢          | 2009/08/06    |
|                            | 10018 2009/07/06 /                      | イートバンコン THOM        | ¥61,000 佐々木         | 2009/08/07    |
| 回 Q受注-THOM-AND-野沢          | 10019 2009/07/12 た                      | コラーブリンタ THOM        | ¥36,000 小島          | 2009/08/15    |
| 📴 Q受注-ノートパソコン-AND          | 10020 2009/07/29 た                      | コラーブリンタ HERT        | ¥35,000 野沢          | 2009/09/20    |
|                            | 10021 2009/09/23 /                      | ハートバソコン HERT        | ¥54,000 小島          | 2009/11/23    |
| QQE 7 17(33)-0(C11)        | 10024 2009/11/02 /                      | イートパソコン THOM        | ¥22,000 小島          | 2009/12/22    |
|                            | 10025 2009/11/04 た                      | コラーブリンタ HERT        | ¥41,000 神田          | 2009/12/14    |
|                            | 10028 2010/04/30 /                      | /ートバソコン CERO        | ¥30,000 野沢          | 2010/05/17    |
|                            | 10031 2010/06/05 /                      | ハートバソコン HERT        | ¥59,000 佐々木         | 2010/07/12    |
|                            |                                         |                     |                     |               |
|                            |                                         |                     |                     |               |
|                            |                                         |                     |                     |               |
|                            |                                         |                     |                     |               |
|                            | なお、                                     | 「カラープリ              | ンターで、かつ             | 「ノートパソコン      |
|                            | 0.401                                   |                     |                     |               |
|                            | である                                     | レコードしは              | 存在しません。             | AND 条件ではた     |
|                            |                                         |                     |                     |               |
|                            |                                         | 夕供ち庙いま              | 15                  |               |
|                            | \ UK                                    | 衆性を使いよ              | した。                 |               |
|                            |                                         |                     |                     |               |
| レコード:                      | H ≺ 1 / 16 → H ⊨ 🕅 🔆                    | フィルターなし検索           |                     |               |

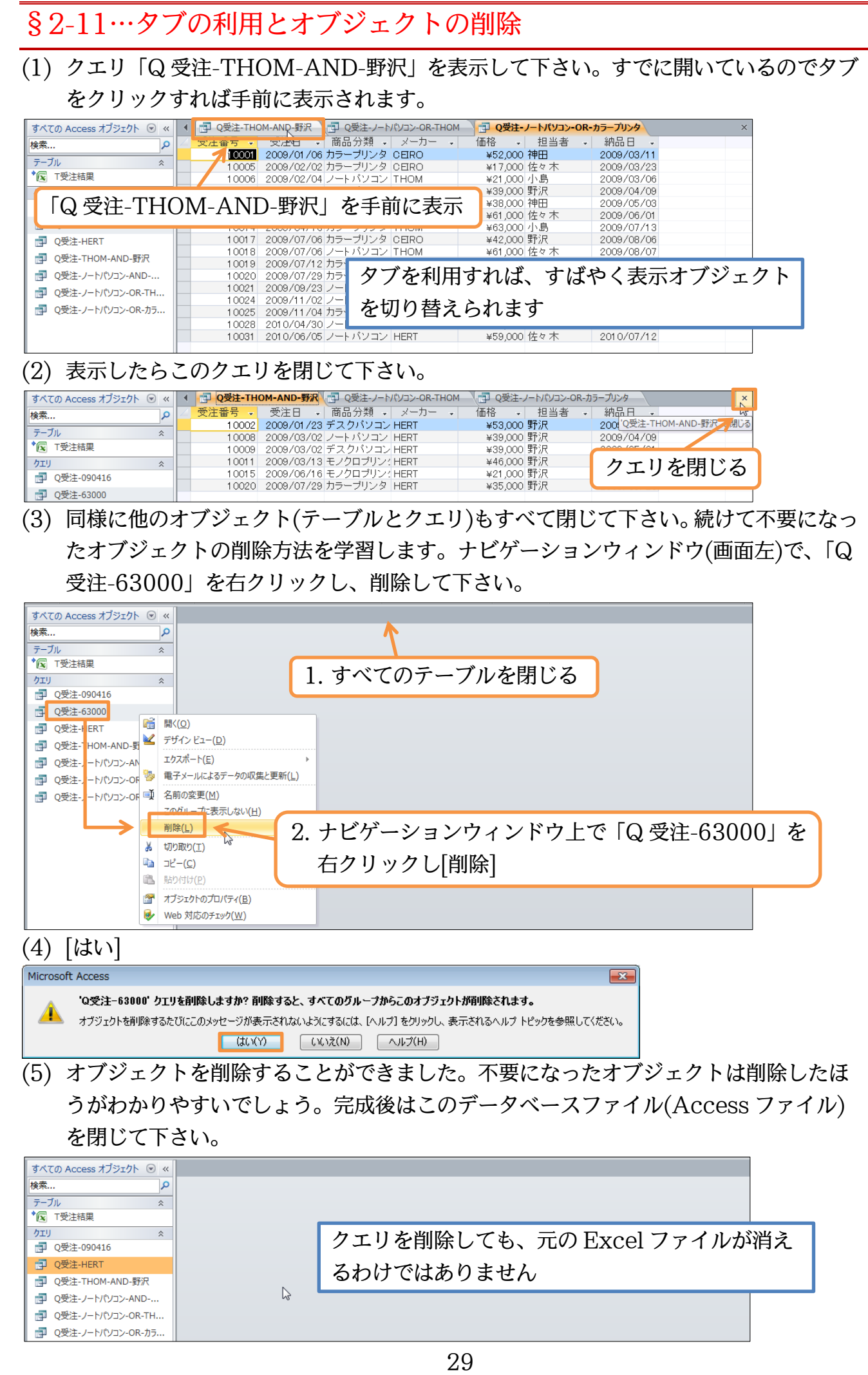

#### §2-12…まとめ

- ◆ 分析元リストを「テーブル」と呼びます。テーブルに対して、抽出などの分析をする機能・ 命令を「クエリ」と呼びます。クエリは保存しておき、あとで再実行できます。
- ◆ Excelで作成したリストをテーブルとして認識させ、Accessで分析することができます。
- ◆ Excel で作成したリストを「リンク」の形式で認識させました。こうすると、Excel 側 のデータに変更があれば、Access の分析結果にも反映されるのです。Excel ファイルを Access から閲覧していることになります。
- ◆ クエリを実行するには[実行]を使うか、ナビゲーションウィンドウのクエリ名をダブルク リックします。
- ◆ クエリにおいて、分析方法は「デザインビュー」で設定・指定します。分析結果は「デー タシートビュー」で確認します。
- ◆ 抽出クエリを作成する際には、まず「\*」を設置し、そのあと抽出フィールド・条件値の 指定をするのです。
- ◆ 抽出値のタイプとしては「文字」「数値」「日付/時刻」の3パターンがあります。
- ◆ 「文字」抽出をする際には、条件が「"」で囲まれます。
- ◆ 「日付/時刻」抽出をする際には、条件が「#」で囲まれます。
- ◆ AND 条件による抽出をする際は、条件を同じ行に設定します。
- ◆ OR 条件による抽出をする際は、条件を異なる行に設定します。

#### §2-13…練習問題

(1) 新しいデータベースファイル「練習 1-1-1」を作成して下さい。その中に、Excel フ ァイル「E 商品受注リスト」を「T 受注結果」という名前で、テーブルとしてリンク して下さい。

|   |                  | 75 X       |                        |       | (m.+/)         |           |   |            |   |  | ×   |
|---|------------------|------------|------------------------|-------|----------------|-----------|---|------------|---|--|-----|
| 4 | 交汪番亏 →           | 交注日 →      | 商品分類 ▼                 | メーカー  | → 1曲格          | ▼ 担当者     | - | 斜市日 →      |   |  | -   |
|   | 10001            | 2009/01/06 | フラーフリンタ<br>ブラーフリンタ     | CEIRO | ¥52,0          | 200 7甲田   |   | 2009/03/11 |   |  | _   |
|   | 10002            | 2009/01/23 | テスクハンコン                | HERI  | ¥53,0          | 200 野沢    |   | 2009/03/06 |   |  | - 1 |
|   | 10003            | 2009/01/23 | テスクハンコン                | HERT  | ¥58,0          | 100 伸出    |   | 2009/03/09 |   |  | _   |
|   | 10004            | 2009701723 | モノクロフリン?               | HERI  | ¥27,0          |           |   | 2009/03/23 |   |  | -   |
|   | 10005            | 2009702702 | : ハラーフリンダ              | CERU  | ¥17,U          | 100 1左々 不 |   | 2009/03/23 |   |  | - 1 |
|   | 10006            | 2009/02/04 | ノードハノコノ                |       | ¥21,0          | 100 小五    |   | 2009/03/06 |   |  | -   |
|   | 10007            | 2009/02/22 | . モノクロフリン:             |       | +03,0<br>V90,0 |           |   | 2009/03/27 |   |  | =   |
|   | 1 0008           | 2009/03/02 | . ノードハノコノ<br>- デフカバリコン | HEDT  | ±39,0<br>¥39,0 | 00 野沢     |   | 2009/04/09 |   |  |     |
|   | 10009            | 2009/03/02 | フルカラーフキ                | HERT  | +39,0<br>+58.0 | 200 小阜    |   | 2009/05/03 |   |  | -   |
|   | 10010            | 2009/03/13 | モノクロプリング               | HERT  | ¥46 (          | 200 野沢    |   | 2009/05/03 |   |  |     |
|   | 10012            | 2009/04/16 | レートバソコン                | HERT  | ¥38.0          | 00 神田     |   | 2009/05/03 |   |  |     |
|   | 10013            | 2009/04/16 | カラーブリンタ                | THOM  | ¥61 (          | 00 佐々木    |   | 2009/06/01 |   |  |     |
|   | 1 001 4          | 2009/04/16 | カラーブリンタ                | THOM  | ¥63.0          | 000 小島    |   | 2009/07/13 |   |  |     |
|   | 1 001 5          | 2009/06/16 | モノクロプリング               | HERT  | ¥21.0          | 000野沢     |   | 2009/07/15 |   |  |     |
|   | 1 0 0 1 6        | 2009/06/20 | モノクロプリンク               | CEIRO | ¥16,0          | 00 野沢     |   | 2009/07/15 |   |  |     |
|   | 1 001 7          | 2009/07/06 | カラーブリンタ                | CEIRO | ¥42,0          | 000 野沢    |   | 2009/08/06 |   |  |     |
|   | 1 001 8          | 2009/07/06 | ノートバソコン                | THOM  | ¥61,0          | 000 佐々木   |   | 2009/08/07 |   |  |     |
|   | 1 001 9          | 2009/07/12 | カラーブリンタ                | THOM  | ¥36,0          | 000 小島    |   | 2009/08/15 |   |  |     |
|   | 1 0 0 2 0        | 2009/07/29 | カラーブリンタ                | HERT  | ¥35,0          | 000 野沢    |   | 2009/09/20 |   |  |     |
|   | 1 0 0 2 1        | 2009/09/23 | レートバソコン                | HERT  | ¥54,0          | 000 小島    |   | 2009/11/23 |   |  |     |
|   | 1 0 0 2 2        | 2009/10/02 | モノクロブリンク               | THOM  | ¥48,0          | 000 野沢    |   | 2009/11/23 |   |  |     |
|   | 1 0 0 2 3        | 2009/10/02 | デスクバソコン                | HERT  | ¥63,0          | 000 佐々木   |   | 2009/11/23 |   |  |     |
|   | 1 0 0 2 4        | 2009/11/02 | ノートバソコン                | THOM  | ¥22,0          | 000 小島    |   | 2009/12/22 | 3 |  |     |
|   | 1 0 0 2 5        | 2009/11/04 | カラーブリンタ                | HERT  | ¥41,0          | 200 神田    |   | 2009/12/14 |   |  |     |
|   | 1 0 0 2 6        | 2010/01/15 | フルカラースキ                | HERT  | ¥52,0          | 000神田     |   | 2010/02/01 |   |  |     |
|   | 1 0 0 2 7        | 2010/01/15 | モノクロプリン                | CEIRO | ¥21,0          | 000神田     |   | 2010/02/15 |   |  |     |
|   | 1 0028           | 2010/04/30 | ノートバソコン                | CEIRO | ¥30,0          | 00 野沢     |   | 2010/05/17 |   |  |     |
|   | 1 0 0 2 9        | 2010/05/15 | フルカラースキ                | CEIRO | ¥63,0          | 00 野沢     |   | 2010/06/09 |   |  | _   |
|   | 1 0 0 3 0        | 2010/06/03 | フルカラースキ                | HERT  | ¥45,0          | 200 神田    |   | 2010/07/07 |   |  | -   |
| l | /⊐−ド: ₩ → 1 / 31 | L H H H    | 承 フィルターなし              | 検索    |                |           |   |            |   |  |     |

リ「Q価格 53000」を作成しましょう。

| >> | Q価格53000  |                           |                       | × |
|----|-----------|---------------------------|-----------------------|---|
|    | 受注番号 🚽    | 受注日 🗸 商品分類 🗸 メーカー 🗸       | 価格 → 担当者 → 納品日 、      | · |
|    | 1 0 0 0 2 | 2009/01/23 デスクバソコン HERT   | ¥53,000 野沢 2009/03/0  | 6 |
|    | 10007     | 2009/02/22 モノクロプリン: CEIRO | ¥53,000 佐々木 2009/03/2 | 7 |

(3) [商品分類]が「ノートパソコン」であるレコードを抽出するクエリ、「Q 分類ノートパ ソコン」を作成しましょう。

| » | 🗐 Q分類ノートパソ: |                       |               |       |            |  | × |
|---|-------------|-----------------------|---------------|-------|------------|--|---|
|   | ∠ 受注番号 🗸    | 受注日 🗸 商品分類 🗸          | メーカー 🗸 価格 🗸   | 担当者 🗸 | 納品日 🚽      |  |   |
|   | 1 0 0 0 6   | 2009/02/04 ノートパソコン T  | THOM ¥21,000  | 小島    | 2009/03/06 |  |   |
|   | 1 0 0 0 8   | 2009/03/02 ノートパソコント   | HERT ¥39,000  | 野沢    | 2009/04/09 |  |   |
|   | 1 0 0 1 2   | _2009/04/16 ノートパソコン H | HERT ¥38,000  | 神田    | 2009/05/03 |  |   |
|   | 1 0 0 1 8   | 2009/07/06 ノートバソコン T  | THOM ¥61,000  | 佐々木   | 2009/08/07 |  |   |
|   | 1 0 0 2 1   | 2009/09/23 ノートパソコント   | HERT ¥54,000  | 小島    | 2009/11/23 |  |   |
|   | 1 0 0 2 4   | _2009/11/02 ノートパソコン T | THOM ¥22,000  | 小島    | 2009/12/22 |  |   |
|   | 1 0 0 2 8   | 2010/04/30 ノートパソコン 0  | DEIRO ¥30,000 | 野沢    | 2010/05/17 |  |   |
|   | 1 0031      | 2010/06/05 ノートパソコント   | HERT ¥59,000  | 佐々木   | 2010/07/12 |  |   |

(4) [納品日]が「2009/11/23」であるレコードを抽出するクエリ、「Q 納品 11/23」を 作成しましょう。

| $\gg$ |              | Q納品11/23  |                          |                     | ×        |
|-------|--------------|-----------|--------------------------|---------------------|----------|
|       | $\mathbb{Z}$ | 受注番号 🗸    | 受注日 🗸 商品分類 🧹 メーカー 🗸      | 価格 → 担当者 → 納品日      | <b>•</b> |
|       |              | 1 0 0 2 1 | 2009/09/23 ノートバソコン HERT  | ¥54,000 小島 2009/11  | 1/23     |
|       |              | 10022     | 2009/10/02 モノクロブリン: THOM | ¥48,000 野沢 2009/11  | 1/23     |
|       |              | 1 0 0 2 3 | 2009/10/02 デスクバソコン HERT  | ¥63,000 佐々木 2009/11 | 1/23     |
|       |              |           |                          |                     |          |

(5)「小島」さんが販売した「カラープリンタ」の情報を表示させるクエリ、「Q 小島カラ ープリンタ」を作成しましょう。

| <ul> <li>              €注番号・             ジ注日・             商品分類・             メーカー・             価格・             担当者・             納品日・             10014             2009/04/16 カラーブリンタ             THOM             ¥63,000 小島             2009/07/13             10019             2009/07/12 カラーブリンタ             THOM             ¥36,000 小島             2009/08/15             (6) 「             神田」             さんが販売した             「HERT」製の             「フルカラースキャナ」の情報を表示          </li> </ul> | »   | ■ Q小島カラープリ | > <b>y</b>     |             |         |     |      |             |      |     |       |
|----------------------------------------------------------------------------------------------------|-----|------------|----------------|-------------|---------|-----|------|-------------|------|-----|-------|
| 10014 2009/04/16 カラーブリンタ THOM ¥63,000 小島 2009/07/13<br>10019 2009/07/12 カラーブリンタ THOM ¥36,000 小島 2009/08/15<br>(6)「神田」さんが販売した「HERT」製の「フルカラースキャナ」の情報を表示さ                                                                                                    |     | 受注番号 🗸     | 受注日 🖌 商品       | 分類 🗸 メーカー 🗸 | 価格 🗸    | 担当者 | → 納品 | 18 <b>-</b> |      |     |       |
| 10019 2009/07/12カラーブリンタ THOM ¥36,000小島 2009/08/15<br>(6)「神田」さんが販売した「HERT」製の「フルカラースキャナ」の情報を表示さ                                                                                                    |     | 1 0 0 1 4  | 2009/04/16 カラー | ブリンタ THOM   | ¥63,000 | 小島  | 2009 | /07/13      |      |     |       |
| (6)「神田」さんが販売した「HERT」製の「フルカラースキャナ」の情報を表示。                                                                                                    |     | 1 0 0 1 9  | 2009/07/12 カラー | ブリンタ THOM   | ¥36,000 | 小島  | 2009 | /08/15      |      |     |       |
|                                                                                                    | (6) | 「神田」       | さんが販売          | もした「HEI     | RT」製(   | の「フ | ルカ   | ラーン         | スキャン | ナ」の | 青報を表示 |

エリ、「Q 神田 HERT スキャナ」を作成しましょう。

| × | > | d. | Q神田HERTスキャナ |                                               |  |  |  |  |  |  |  |  |  |
|---|---|----|-------------|-----------------------------------------------|--|--|--|--|--|--|--|--|--|
|   |   |    | 受注番号 🚽      | 受注日 🗸 商品分類 🗸 メーカー 🦆 価格 🦆 担当者 🗸 納品日 🗸          |  |  |  |  |  |  |  |  |  |
|   |   |    | 10026       | 2010/01/15 フルカラースキ HERT ¥52,000 神田 2010/02/01 |  |  |  |  |  |  |  |  |  |
|   |   |    | 10030       | 2010/06/03 フルカラースキ HERT ¥45,000 神田 2010/07/07 |  |  |  |  |  |  |  |  |  |
|   |   |    |             |                                               |  |  |  |  |  |  |  |  |  |

(7)「カラープリンタ」と「モノクロプリンタ」を抽出するクエリ、「Q プリンタ」を作成 しましょう。

| >>       |                              | Qプリンタ     |                           |             | ×          |
|----------|------------------------------|-----------|---------------------------|-------------|------------|
|          | $\left  \mathcal{L} \right $ | 受注番号 🗸    | 受注日 🗸 商品分類 🦆 メーカー 🗸       | 価格 🗸 担当者 🗸  | 納品日 🗸      |
|          |                              | 1 0001    | 2009/01/06 カラーブリンタ CEIRO  | ¥52,000 神田  | 2009/03/11 |
|          |                              | 1 0 0 0 4 | 2009/01/23 モノクロブリン: HERT  | ¥27,000 佐々木 | 2009/03/23 |
|          |                              | 1 0 0 0 5 | 2009/02/02 カラーブリンタ CEIRO  | ¥17,000 佐々木 | 2009/03/23 |
|          |                              | 1 0 0 0 7 | 2009/02/22 モノクロプリン: CEIRO | ¥53,000 佐々木 | 2009/03/27 |
|          |                              | 1 0 0 1 1 | 2009/03/13 モノクロブリン: HERT  | ¥46,000 野沢  | 2009/05/03 |
|          |                              | 1 001 3   | 2009/04/16 カラーブリンタ THOM   | ¥61,000 佐々木 | 2009/06/01 |
|          |                              | 1 001 4   | 2009/04/16 カラーブリンタ THOM   | ¥63,000 小島  | 2009/07/13 |
|          |                              | 1 001 5   | 2009/06/16 モノクロブリン: HERT  | ¥21,000 野沢  | 2009/07/15 |
|          |                              | 1 001 6   | 2009/06/20 モノクロプリン CEIRO  | ¥16,000 野沢  | 2009/07/15 |
|          |                              | 1 001 7   | 2009/07/06 カラーブリンタ CEIRO  | ¥42,000 野沢  | 2009/08/06 |
|          |                              | 1 001 9   | 2009/07/12 カラーブリンタ THOM   | ¥36,000 小島  | 2009/08/15 |
| Ð        |                              | 10020     | 2009/07/29 カラープリンタ HERT   | ¥35,000 野沢  | 2009/09/20 |
| <u>4</u> |                              | 1 0 0 2 2 | 2009/10/02 モノクロプリン: THOM  | ¥48,000 野沢  | 2009/11/23 |
| E S      |                              | 1 0 0 2 5 | 2009/11/04 カラーブリンタ HERT   | ¥41,000 神田  | 2009/12/14 |
|          |                              | 10027     | 2010/01/15 モノクロブリン: CEIRO | ¥21,000 神田  | 2010/02/15 |

# (8)「神田」「小島」「野沢」さんのレコードを抽出するクエリ「Q 神田小島野沢」を作成しましょう。

|              | Q神田小島野沢   |                                                                                                    |                                                                                                    |                                                                                                    | ×                                                                                                    |
|--------------|-----------|----------------------------------------------------------------------------------------------------|----------------------------------------------------------------------------------------------------|----------------------------------------------------------------------------------------------------|----------------------------------------------------------------------------------------------------|
| $\mathbb{Z}$ | 受注番号 🗸    | 受注日 🗸 商品分類 🗸 メーカー 🗸                                                                                                    | 価格 • 担当者 •                                                                                                    | - 納品日 -                                                                                                    |                                                                                                    |
|              | 1 0 0 0 1 | 2009/01/06 カラーブリンタ CEIRO                                                                                                    | ¥52,000 神田                                                                                                    | 2009/03/11                                                                                                    |                                                                                                    |
|              | 1 0 0 0 2 | 2009/01/23 デスクバソコン HERT                                                                                                    | ¥53,000 野沢                                                                                                    | 2009/03/06                                                                                                    |                                                                                                    |
|              | 1 0003    | 2009/01/23 デスクバソコン HERT                                                                                                    | ¥58,000 神田                                                                                                    | 2009/03/09                                                                                                    |                                                                                                    |
|              | 1 0 0 0 6 | 2009/02/04 ノートバソコン THOM                                                                                                    | ¥21,000 小島                                                                                                    | 2009/03/06                                                                                                    |                                                                                                    |
|              | 1 0008    | 2009/03/02 ノートバソコン HERT                                                                                                    | ¥39,000 野沢                                                                                                    | 2009/04/09                                                                                                    |                                                                                                    |
|              | 1 0 0 0 9 | 2009/03/02 デスクバソコン HERT                                                                                                    | ¥39,000 野沢                                                                                                    | 2009/05/01                                                                                                    |                                                                                                    |
|              | 1 001 0   | 2009/03/12 フルカラースキ HERT                                                                                                    | ¥58,000 小島                                                                                                    | 2009/05/03                                                                                                    |                                                                                                    |
|              | 10011     | 2009/03/13 モノクロプリン (HERT                                                                                                    | ¥46,000 野沢                                                                                                    | 2009/05/03                                                                                                    |                                                                                                    |
|              | 1 001 2   | 2009/04/16 ノートバソコン HERT                                                                                                    | ¥38,000 神田                                                                                                    | 2009/05/03                                                                                                    |                                                                                                    |
|              | 1 001 4   | 2009/04/16 カラーブリンタ THOM                                                                                                    | ¥63,000 小島                                                                                                    | 2009/07/13                                                                                                    |                                                                                                    |
|              | 1 001 5   | 2009/06/16 モノクロプリン: HERT                                                                                                    | ¥21,000 野沢                                                                                                    | 2009/07/15                                                                                                    |                                                                                                    |
|              | 10016     | 2009/06/20 モノクロプリン: CEIRO                                                                                                    | ¥16,000 野沢                                                                                                    | 2009/07/15                                                                                                    |                                                                                                    |
|              | 1 0 0 1 7 | 2009/07/06 カラーブリンタ CEIRO                                                                                                    | ¥42,000 野沢                                                                                                    | 2009/08/06                                                                                                    |                                                                                                    |
|              | 1 0 0 1 9 | 2009/07/12 カラーブリンタ THOM                                                                                                    | ¥36,000 小島                                                                                                    | 2009/08/15                                                                                                    |                                                                                                    |
|              | 1 0 0 2 0 | 2009/07/29 カラーブリンタ HERT                                                                                                    | ¥35,000 野沢                                                                                                    | 2009/09/20                                                                                                    |                                                                                                    |
|              | 1 0 0 2 1 | 2009/09/23 ノートパソコン HERT                                                                                                    | ¥54,000 小島                                                                                                    | 2009/11/23                                                                                                    |                                                                                                    |
|              | 1 0 0 2 2 | 2009/10/02 モノクロブリン: THOM                                                                                                    | ¥48,000 野沢                                                                                                    | 2009/11/23                                                                                                    |                                                                                                    |
|              | 10024     | 2009/11/02 ノートバソコン THOM                                                                                                    | ¥22,000 小島                                                                                                    | 2009/12/22                                                                                                    |                                                                                                    |
|              | 1 0 0 2 5 | 2009/11/04 カラーブリンタ HERT                                                                                                    | ¥41,000 神田                                                                                                    | 2009/12/14                                                                                                    |                                                                                                    |
|              | 10026     | 2010/01/15 フルカラースキ HERT                                                                                                    | ¥52,000 神田                                                                                                    | 2010/02/01                                                                                                    |                                                                                                    |
|              | 10027     | 2010/01/15 モノクロブリン: CEIRO                                                                                                    | ¥21,000 神田                                                                                                    | 2010/02/15                                                                                                    |                                                                                                    |
|              | 1 0028    | 2010/04/30 ノートパソコン CEIRO                                                                                                    | ¥30,000 野沢                                                                                                    | 2010/05/17                                                                                                    |                                                                                                    |
|              | 1 0 0 2 9 | 2010/05/15 フルカラース キ CEIRO                                                                                                    | ¥63,000 野沢                                                                                                    | 2010/06/09                                                                                                    |                                                                                                    |
|              | 1 0030    | 2010/06/03 フルカラースキ HERT                                                                                                    | ¥45,000 神田                                                                                                    | 2010/07/07                                                                                                    |                                                                                                    |
|              |           | ○ Q件田小島野沢<br>受注番号・<br>10001<br>10002<br>10003<br>10006<br>10006<br>10006<br>10010<br>10010<br>10011<br>10012<br>10014<br>10015<br>10015<br>10015<br>10015<br>10015<br>10015<br>10019<br>10020<br>10021<br>10022<br>10024<br>10025<br>10025 | ● Q件田小島野沢<br>受注番号・<br>受注番号・<br>10001 2009/01/06 カラーブリンタ CERO<br>10002 2009/01/23 デスクパソコン HERT<br>10003 2009/01/23 デスクパソコン HERT<br>10003 2009/02/04 ノートパソコン THOM<br>10006 2009/03/02 ノートパソコン HERT<br>10009 2009/03/02 デスクパソコン HERT<br>10010 2009/03/13 モノクロブリン: HERT<br>10011 2009/03/13 モノクロブリン: HERT<br>10012 2009/04/16 カラーブリンタ HERT<br>10015 2009/04/16 カラーブリンタ HERT<br>10015 2009/06/16 モノクロブリン: HERT<br>10016 2009/07/12 カラーブリンタ HERT<br>10017 2009/07/12 カラーブリンタ CERO<br>10019 2009/07/12 カラーブリンタ HERT<br>10021 2009/07/12 カラーブリンタ HERT<br>10021 2009/07/12 カラーブリンタ HERT<br>10021 2009/07/29 カラーブリンタ HERT<br>10021 2009/11/02 レートパンコン HOM<br>10022 2009/11/02 レートパンコン HERT<br>10021 2009/11/02 レートパンコン HERT<br>10022 2009/11/02 レートパンコン HERT<br>10022 2009/11/02 レートパンコン HERT<br>10025 2009/11/02 レートパンコン HERT<br>10026 2010/01/15 モノクロブリン: CERO<br>10028 2010/04/30 ノートパンコン CERO<br>10028 2010/04/30 フートパンコン CERO<br>10029 2010/05/15 フルカラースキ HERT | ○注番号・         ●注日・         商品分類・         メーカー・         価格・         担当者           10001         2009/01/06         カラーブリンタ         ○ERO         ¥52,000         神田           10002         2009/01/23         デスクパンコン         HERT         ¥58,000         神田           10006         2009/02/04         ノートパンコン         HERT         ¥58,000         神田           10006         2009/02/04         ノートパンコン         HERT         ¥39,000         野沢           10008         2009/03/02         ノートパンコン         HERT         ¥39,000         野沢           10010         2009/03/02         デスクパンコン         HERT         ¥39,000         野沢           10010         2009/03/12         フルカラースキ         HERT         ¥38,000         中田           10011         2009/03/13         モノクロブリン:         HERT         ¥46,000         野沢           10012         2009/04/16         カラーブリンタ         HERT         ¥41,000         野沢           10015         2009/06/16         モノクロブリン:         HERT         ¥42,000         野沢           10017         2009/07/12         カラーブリンタ         CERO         ¥42,000         野沢           10019         2009/07/12         カラーブリンタ         HERT <td>受注番号・         受注日・         商品分類・         メーカー・         価格・         担当者・         納品日・           10001         2009/01/08         ガラーブリンタ CERO         ¥52,000         弾田         2009/03/06           10002         2009/01/23         デスクパソコン HERT         ¥53,000         弾田         2009/03/06           10003         2009/02/04         ジートパソコン HERT         ¥53,000         弾田         2009/03/06           10006         2009/02/04         ジートパソコン HERT         ¥39,000         野沢         2009/03/06           10008         2009/03/02         デスクパソコン HERT         ¥39,000         野沢         2009/04/09           10009         2009/03/02         デスクパソコン HERT         ¥39,000         野沢         2009/05/03           10011         2009/03/12         フルカラースキ HERT         ¥48,000         野沢         2009/05/03           10012         2009/04/16         ノートパソコン HERT         ¥43,000         野沢         2009/05/03           10014         2009/04/16         ケクロプリング         THOM         ¥63,000         小島         2009/07/13           10015         2009/04/16         ケクロプリン         THOM         ¥63,000         野沢         2009/07/15           10016         2009/07/12         カラープリン         THOM</td> | 受注番号・         受注日・         商品分類・         メーカー・         価格・         担当者・         納品日・           10001         2009/01/08         ガラーブリンタ CERO         ¥52,000         弾田         2009/03/06           10002         2009/01/23         デスクパソコン HERT         ¥53,000         弾田         2009/03/06           10003         2009/02/04         ジートパソコン HERT         ¥53,000         弾田         2009/03/06           10006         2009/02/04         ジートパソコン HERT         ¥39,000         野沢         2009/03/06           10008         2009/03/02         デスクパソコン HERT         ¥39,000         野沢         2009/04/09           10009         2009/03/02         デスクパソコン HERT         ¥39,000         野沢         2009/05/03           10011         2009/03/12         フルカラースキ HERT         ¥48,000         野沢         2009/05/03           10012         2009/04/16         ノートパソコン HERT         ¥43,000         野沢         2009/05/03           10014         2009/04/16         ケクロプリング         THOM         ¥63,000         小島         2009/07/13           10015         2009/04/16         ケクロプリン         THOM         ¥63,000         野沢         2009/07/15           10016         2009/07/12         カラープリン         THOM |

(9)「神田」さんが販売した「デスクパソコン」と「ノートパソコン」の情報を表示させる クエリ、「Q 神田パソコン」を作成しましょう。

| ~ |                  | Q神田パソコン |                         |                                     |            | × |
|---|------------------|---------|-------------------------|-------------------------------------|------------|---|
|   | $\left  \right $ | 受注番号 🗸  | 受注日 🗸 商品分類 🦆 メーカー       | <ul> <li>価格</li> <li>担当者</li> </ul> | → 納品日 →    |   |
|   |                  | 1 0003  | 2009/01/23 デスクバソコン HERT | ¥58,000 神田                          | 2009/03/09 |   |
|   |                  | 1 001 2 | 2009/04/16 ノートパソコン HERT | ¥38,000 神田                          | 2009/05/03 |   |
|   |                  |         |                         |                                     |            |   |

(10)「神田」さんか「野沢」さんが販売した「デスクパソコン」もしくは「ノートパソコン」 の情報を表示させるクエリ、「Q神田野沢パソコン」を作成しましょう。

| >> |              | Q神田野沢パソコ  |            |         |        |         |     |          |            |  | × |
|----|--------------|-----------|------------|---------|--------|---------|-----|----------|------------|--|---|
|    | $\mathbb{Z}$ | 受注番号 🗸    | 受注日 🗸      | 商品分類 🗸  | メーカー 🗸 | 価格 🗸    | 担当者 | <b>•</b> | 納品日 👻      |  |   |
|    |              | 1 0 0 0 2 | 2009/01/23 | デスクバソコン | HERT   | ¥53,000 | 野沢  | 2        | 2009/03/06 |  |   |
|    |              | 1 0 0 0 3 | 2009/01/23 | デスクバソコン | HERT   | ¥58,000 | 神田  | 2        | 2009/03/09 |  |   |
|    |              | 1 0 0 0 8 | 2009/03/02 | ノートバソコン | HERT   | ¥39,000 | 野沢  | 2        | 2009/04/09 |  |   |
|    |              | 1 0 0 0 9 | 2009/03/02 | デスクバソコン | HERT   | ¥39,000 | 野沢  | 2        | 2009/05/01 |  |   |
|    |              | 1 001 2   | 2009/04/16 | ノートバソコン | HERT   | ¥38,000 | 神田  | 2        | 2009/05/03 |  |   |
|    |              | 1 0 0 2 8 | 2010/04/30 | ノートバソコン | CEIRO  | ¥30,000 | 野沢  | 2        | 2010/05/17 |  |   |
|    |              |           |            |         |        |         |     |          |            |  |   |

#### §2-14…練習問題

#### (1) Excel で以下のようなリスト、「E 新商品リスト」を作成・保存して下さい。Access で分析できるように、A1 から作成します。

| 商品番号 | 高さ  | サイズ | オプション  | 発売日       | 分類   | 定価      |
|------|-----|-----|--------|-----------|------|---------|
| 1001 | 220 | Μ   | 800-Q  | 2009/6/1  | 特注   | ¥18,000 |
| 1002 | 200 | L   |        | 2009/6/1  | 特注   | ¥30,000 |
| 1003 | 170 | XL  | 500-K  | 2009/8/1  | 一般   | ¥29,000 |
| 1004 | 110 | LL  |        | 2009/7/1  | 特注   | ¥26,000 |
| 1005 | 160 | Μ   | 800-Q  | 2009/8/1  | 予約   | ¥28,000 |
| 1006 | 180 | Μ   |        | 2009/8/1  | 予約   | ¥20,000 |
| 1007 | 40  | LL  | 800-K  | 2009/10/1 | 特注   | ¥20,000 |
| 1008 | 130 | LL  | 1050-Q | 2009/11/1 | 特注   | ¥7,000  |
| 1009 | 210 | S   |        | 2009/11/1 | 予約   | ¥23,000 |
| 1010 | 130 | LL  | 1050-Q | 2010/2/1  | 予約   | ¥9,000  |
| 1011 | 120 | S   |        | 2010/1/1  | 予約   | ¥16,000 |
| 1012 | 150 | Μ   | 800-K  | 2010/3/1  | 発売中止 | ¥21,000 |
| 1013 | 230 | S   | 800-Q  | 2010/3/1  | 発売中止 | ¥23,000 |
| 1014 | 150 | L   |        | 2010/4/1  | 特注   | ¥20,000 |
| 1015 | 230 | LL  |        | 2010/4/1  | 特注   | ¥23,000 |
| 1016 | 250 | М   |        | 2010/5/1  | 発売中止 | ¥21,000 |
| 1017 | 160 | XL  |        | 2010/6/1  | 特注   | ¥10,000 |
| 1018 | 130 | XL  | 800-K  | 2010/5/1  | 一般   | ¥6,000  |
| 1019 | 60  | L   |        | 2010/6/1  | 一般   | ¥25,000 |
| 1020 | 240 | L   | 1050-P | 2010/6/1  | 予約   | ¥25,000 |
| 1021 | 200 | LL  |        | 2010/11/1 | 予約   | ¥18,000 |
| 1022 | 210 | LL  | 1050-K | 2010/11/1 | 一般   | ¥31,000 |
| 1023 | 90  | XL  |        | 2010/11/1 | 一般   | ¥15,000 |
| 1024 | 230 | XL  |        | 2010/12/1 | 発売中止 | ¥25,000 |